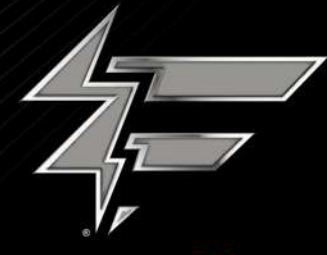

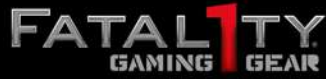

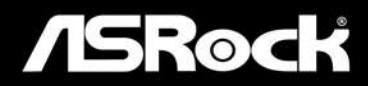

# B450 Gaming-ITX/ac

**User Manual** 

Version 1.0 Published June 2018 Copyright©2018 ASRock INC. All rights reserved.

## Copyright Notice:

No part of this documentation may be reproduced, transcribed, transmitted, or translated in any language, in any form or by any means, except duplication of documentation by the purchaser for backup purpose, without written consent of ASRock Inc.

Products and corporate names appearing in this documentation may or may not be registered trademarks or copyrights of their respective companies, and are used only for identification or explanation and to the owners' benefit, without intent to infringe.

#### Disclaimer:

Specifications and information contained in this documentation are furnished for informational use only and subject to change without notice, and should not be constructed as a commitment by ASRock. ASRock assumes no responsibility for any errors or omissions that may appear in this documentation.

With respect to the contents of this documentation, ASRock does not provide warranty of any kind, either expressed or implied, including but not limited to the implied warranties or conditions of merchantability or fitness for a particular purpose.

In no event shall ASRock, its directors, officers, employees, or agents be liable for any indirect, special, incidental, or consequential damages (including damages for loss of profits, loss of business, loss of data, interruption of business and the like), even if ASRock has been advised of the possibility of such damages arising from any defect or error in the documentation or product.

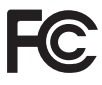

This device complies with Part 15 of the FCC Rules. Operation is subject to the following two conditions:

- (1) this device may not cause harmful interference, and
- (2) this device must accept any interference received, including interference that may cause undesired operation.

## CALIFORNIA, USA ONLY

The Lithium battery adopted on this motherboard contains Perchlorate, a toxic substance controlled in Perchlorate Best Management Practices (BMP) regulations passed by the California Legislature. When you discard the Lithium battery in California, USA, please follow the related regulations in advance.

"Perchlorate Material-special handling may apply, see <u>www.dtsc.ca.gov/hazardouswaste/</u> <u>perchlorate</u>"

#### ASRock Website: http://www.asrock.com

#### AUSTRALIA ONLY

Our goods come with guarantees that cannot be excluded under the Australian Consumer Law. You are entitled to a replacement or refund for a major failure and compensation for any other reasonably foreseeable loss or damage caused by our goods. You are also entitled to have the goods repaired or replaced if the goods fail to be of acceptable quality and the failure does not amount to a major failure. If you require assistance please call ASRock Tel : +886-2-28965588 ext.123 (Standard International call charges apply)

The terms HDMI<sup>™</sup> and HDMI High-Definition Multimedia Interface, and the HDMI logo are trademarks or registered trademarks of HDMI Licensing LLC in the United States and other countries.

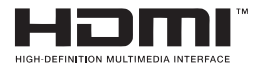

## **CE Warning**

This device complies with directive 2014/53/EU issued by the Commission of the European Community.

This equipment complies with EU radiation exposure limits set forth for an uncontrolled environment.

This equipment should be installed and operated with minimum distance 20cm between the radiator & your body.

Operations in the 5.15-5.35GHz band are restricted to indoor usage only.

| ! | AT | BE | BG | СН    | CY | CZ | DE |
|---|----|----|----|-------|----|----|----|
|   | DK | EE | EL | EL ES |    | FR | HR |
|   | ΗU | IE | IS | IT    | LI | LT | LU |
|   | LV | MT | NL | NO    | PL | PT | RO |
|   | SE | SI | SK | TR    | UK |    |    |

CE

#### Radio transmit power per transceiver type

| Function  | Frequency       | Maximum Output Power (EIRP) |  |  |
|-----------|-----------------|-----------------------------|--|--|
|           | 2400-2483.5 MHz | 18.5 + / -1.5 dbm           |  |  |
| WiFi      | 5150-5250 MHz   | 21.5 + / -1.5 dbm           |  |  |
|           | 5250 5250 MHz   | 18.5 + / -1.5 dbm (no TPC)  |  |  |
|           | 5250-5550 WITZ  | 21.5 + / -1.5 dbm (TPC)     |  |  |
|           | 5470 5725 MHz   | 25.5 + / -1.5 dbm (no TPC)  |  |  |
|           | 5470-5725 WITZ  | 28.5 + / -1.5 dbm (TPC)     |  |  |
| Bluetooth | 2400-2483.5 MHz | 8.5 + / -1.5 dbm            |  |  |

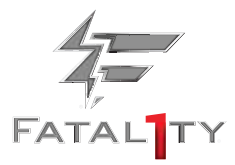

## Fatal1ty Story

Who knew that at age 19, I would be a World Champion PC gamer. When I was 13, I actually played competitive billiards in professional tournaments and won four or five games off guys who played at the highest level. I actually thought of making a career of it, but at that young age situations change rapidly. Because I've been blessed with great hand-eye coordination and a grasp of mathematics (an important element in video gaming) I gravitated to that activity.

#### GOING PRO

I started professional gaming in 1999 when I entered the CPL (Cyberathlete Professional League) tournament in Dallas and won \$4,000 for coming in third place. Emerging as one of the top players in the United States, a company interested in sponsoring me flew me to Sweden to compete against the top 12 players in the world. I won 18 straight games, lost none, and took first place, becoming the number one ranked Quake III player in the world in the process. Two months later I followed that success by traveling to Dallas and defending my title as the world's best Quake III player, winning the \$40,000 grand prize. From there I entered competitions all over the world, including Singapore, Korea, Germany, Australia, Holland and Brazil in addition to Los Angeles, New York and St. Louis.

#### WINNING STREAK

I was excited to showcase my true gaming skills when defending my title as CPL

Champion of the year at the CPL Winter 2001 because I would be competing in a totally different first person shooter (fps) game, Alien vs. Predator II. I won that competition and walked away with a new car. The next year I won the same title playing Unreal Tournament 2003, becoming the only three-time CPL champion of the year. And I did it playing a different game each year, something no one else has ever done and a feat of which I am extremely proud.

At QuakeCon 2002, I faced off against my rival ZeRo4 in one of the most highly anticipated matches of the year, winning in a 14 to (-1) killer victory. Competing at Quakecon 2004, I became the World's 1st Doom3 Champion by defeating Daler in a series of very challenging matches and earning \$25,000 for the victory.

Since then Fatal1ty has traveled the globe to compete against the best in the world, winning prizes and acclaim, including the 2005 CPL World Tour Championship in New York City for a \$150,000 first place triumph. In August 2007, Johnathan was awarded the first ever Lifetime Achievement Award in the four year history of the eSports-Award for "showing exceptional sportsmanship, taking part in shaping eSports into what it is today and for being the prime representative of this young sport. He has become the figurehead for eSports worldwide".

#### LIVIN' LARGE

Since my first big tournament wins, I have been a "Professional Cyberathlete", traveling the world and livin' large with lots of International media coverage on outlets such as MTV, ESPN and a 60 Minutes segment on CBS to name only a few. It's unreal - it's crazy. I'm living a dream by playing video games for a living. I've always been athletic and took sports like hockey and football very seriously, working out and training hard. This discipline helps me become a better gamer and my drive to be the best has opened the doors necessary to become a professional.

#### A DREAM

Now, another dream is being realized – building the ultimate gaming computer, made up of the best parts under my own brand. Quality hardware makes a huge difference in competitions...a couple more frames per second and everything gets really nice. It's all about getting the computer processing faster and allowing more fluid movement around the maps.

My vision for Fatallty hardware is to allow gamers to focus on the game without worrying about their equipment, something I've preached since I began competing. I don't want to worry about my equipment. I want to be there – over and done with - so I can focus on the game. I want it to be the fastest and most stable computer equipment on the face of the planet, so quality is what Fatal1ty Brand products represent.

Johnathan "Fatal1ty" Wendel

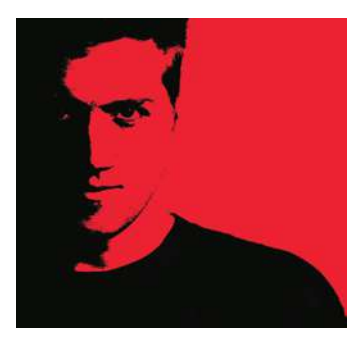

The Fatal1ty name, Fatal1ty logos and the Fatal1ty likeness are registered trademarks of Fatal1ty, Inc., and are used under license. © 2018 Fatal1ty, Inc. All rights reserved. All other trademarks are the property of their respective owners.

# Contents

| Chap  | ter 1 Introduction                                         | 1  |
|-------|------------------------------------------------------------|----|
| 1.1   | Package Contents                                           | 1  |
| 1.2   | Specifications                                             | 2  |
| 1.3   | Motherboard Layout                                         | 7  |
| 1.4   | I/O Panel                                                  | 10 |
| 1.5   | WiFi-802.11ac Module and ASRock WiFi 2.4/5 GHz<br>Antennas | 12 |
| Chap  | ter 2 Installation                                         | 14 |
| 2.1   | Installing the CPU                                         | 15 |
| 2.2   | Installing the CPU Fan and Heatsink                        | 17 |
| 2.3   | Installing Memory Modules (DIMM)                           | 26 |
| 2.4   | Expansion Slot (PCI Express Slot)                          | 29 |
| 2.5   | Jumpers Setup                                              | 30 |
| 2.6   | Onboard Headers and Connectors                             | 31 |
| Chap  | ter 3 Software and Utilities Operation                     | 35 |
| 3.1   | Installing Drivers                                         | 35 |
| 3.2   | F-Stream                                                   | 36 |
| 3.2.1 | Installing F-Stream                                        | 36 |
| 3.2.2 | Using F-Stream                                             | 36 |
| 3.3   | ASRock Live Update & APP Shop                              | 39 |
| 3.3.1 | UI Overview                                                | 39 |
| 3.3.2 | Apps                                                       | 40 |

| 3.3.3 | BIOS & Drivers                          | 43 |
|-------|-----------------------------------------|----|
| 3.3.4 | Setting                                 | 44 |
| 3.4   | Creative SoundBlaster Cinema5           | 45 |
| 3.5   | ASRock Polychrome RGB Utility           | 46 |
| Chap  | ter 4 UEFI SETUP UTILITY                | 48 |
| 4.1   | Introduction                            | 48 |
| 4.1.1 | UEFI Menu Bar                           | 48 |
| 4.1.2 | Navigation Keys                         | 49 |
| 4.2   | Main Screen                             | 50 |
| 4.3   | OC Tweaker Screen                       | 51 |
| 4.4   | Advanced Screen                         | 54 |
| 4.4.1 | CPU Configuration                       | 55 |
| 4.4.2 | North Bridge Configuration              | 56 |
| 4.4.3 | South Bridge Configuration              | 57 |
| 4.4.4 | Storage Configuration                   | 58 |
| 4.4.5 | Super IO Configuration                  | 59 |
| 4.4.6 | ACPI Configuration                      | 60 |
| 4.4.7 | AMD CBS                                 | 61 |
| 4.4.8 | AMD PBS                                 | 69 |
| 4.5   | Tools                                   | 70 |
| 4.6   | Hardware Health Event Monitoring Screen | 72 |
| 4.7   | Security Screen                         | 74 |
| 4.8   | Boot Screen                             | 75 |
| 4.9   | Exit Screen                             | 78 |

# **Chapter 1 Introduction**

Thank you for purchasing ASRock Fatal1ty B450 Gaming-ITX/ac Series motherboard, a reliable motherboard produced under ASRock's consistently stringent quality control. It delivers excellent performance with robust design conforming to ASRock's commitment to quality and endurance.

In this manual, Chapter 1 and 2 contains the introduction of the motherboard and step-by-step installation guides. Chapter 3 contains the operation guide of the software and utilities. Chapter 4 contains the configuration guide of the BIOS setup.

Because the motherboard specifications and the BIOS software might be updated, the content of this manual will be subject to change without notice. In case any modifications of this manual occur, the updated version will be available on ASRock's website without further notice. If you require technical support related to this motherboard, please visit our website for specific information about the model you are using. You may find the latest VGA cards and CPU support list on ASRock's website as well. ASRock website <u>http://www.asrock.com</u>.

## 1.1 Package Contents

- ASRock Fatallty B450 Gaming-ITX/ac Series Motherboard (Mini-ITX Form Factor)
- ASRock Fatallty B450 Gaming-ITX/ac Series Quick Installation Guide
- ASRock Fatallty B450 Gaming-ITX/ac Series Support CD
- 1 x I/O Panel Shield
- 2 x Serial ATA (SATA) Data Cables (Optional)
- 2 x ASRock WiFi 2.4/5 GHz Antennas (Optional)
- 1 x Screw for M.2 Socket (Optional)

# 1.2 Specifications

| Platform          | <ul><li>Mini-ITX Form Factor</li><li>2oz Copper PCB</li></ul>                                                                                                    |
|-------------------|----------------------------------------------------------------------------------------------------|
| CPU               | <ul> <li>AMD AM4 Socket</li> <li>Digi Power design</li> <li>8 Power Phase design</li> <li>Supports 105W Water Cooling (Pinnacle Ridge); Supports 95W Water Cooling (Summit Ridge); Supports 65W Water Cooling (Raven Ridge)</li> </ul>                                                                                                    |
| Chipset           | AMD Promontory B450                                                                                                    |
| Memory            | <ul> <li>Dual Channel DDR4 Memory Technology</li> <li>2 x DDR4 DIMM Slots</li> <li>AMD Ryzen series CPUs (Pinnacle Ridge) support DDR4<br/>3466+(OC)/3200(OC)/2933/2667/2400/2133 ECC &amp; non-<br/>ECC, un-buffered memory*</li> <li>AMD Ryzen series CPUs (Summit Ridge) support DDR4<br/>3466+(OC)/3200(OC)/2933(OC)/2667/2400/2133 ECC &amp;<br/>non-ECC, un-buffered memory*</li> <li>AMD Ryzen series CPUs (Raven Ridge) support DDR4<br/>3466+(OC)/3200(OC)/2933(OC)/2667/2400/2133 non-ECC,<br/>un-buffered memory*</li> <li>AMD Ryzen Series CPUs (Raven Ridge), ECC is only supported<br/>with PRO CPUs.</li> <li>* Please refer to Memory Support List on ASRock's website for<br/>more information. (http://www.asrock.com/)</li> <li>* Please refer to page 26 for DDR4 UDIMM maximum frequency<br/>support.</li> <li>Max. capacity of system memory: 32GB</li> <li>15µ Gold Contact in DIMM Slots</li> </ul> |
| Expansion<br>Slot | <ul> <li>AMD Ryzen series CPUs (Summit Ridge and Pinnacle Ridge)</li> <li>1 x PCI Express 3.0 x16 Slot (PCIE1: x16 mode)*</li> <li>AMD Ryzen series CPUs (Raven Ridge)</li> <li>1 x PCI Express 3.0 x16 Slot (PCIE1: x8 mode)*</li> </ul>                                                                                                    |

|          | <ul> <li>* Supports PCIe riser cards to extend one x16 slot to two x8 slots if you install AMD Ryzen series CPUs</li> <li>* Supports NVMe SSD as boot disks</li> <li>1 x Vertical M.2 Socket (Key E) with the bundled WiFi-802.11ac module (on the rear I/O)</li> <li>15μ Gold Contact in VGA PCIe Slot (PCIE1)</li> </ul>                                                                                                    |
|----------|----------------------------------------------------------------------------------------------------|
| Graphics | <ul> <li>Integrated AMD Radeon<sup>™</sup> Vega Series Graphics in Ryzen<br/>Series APU*</li> <li>* Actual support may vary by CPU</li> <li>DirectX 12, Pixel Shader 5.0</li> <li>Max. shared memory 2GB</li> <li>Dual graphics output: Support HDMI and DisplayPort 1.2 by<br/>independent display controllers</li> <li>Supports HDMI with max. resolution up to 4K x 2K<br/>(4096x2160) @ 60Hz</li> <li>Supports DisplayPort 1.2 with max. resolution up to 4K x 2K<br/>(4096x2160) @ 60Hz</li> <li>Supports Auto Lip Sync, Deep Color (12bpc), xvYCC and<br/>HBR (High Bit Rate Audio) with HDMI Ports (Compliant<br/>HDMI monitor is required)</li> <li>Supports HDCP with HDMI and DisplayPort 1.2 Ports</li> <li>Supports 4K Ultra HD (UHD) playback with HDMI and<br/>DisplayPort 1.2 Ports</li> </ul> |
| Audio    | <ul> <li>7.1 CH HD Audio with Content Protection (Realtek ALC1220<br/>Audio Codec)</li> <li>Premium Blu-ray Audio support</li> <li>Supports Surge Protection</li> <li>Nichicon Fine Gold Series Audio Caps</li> <li>120dB SNR DAC with Differential Amplifier</li> <li>Pure Power-In</li> <li>Direct Drive Technology</li> <li>PCB Isolate Shielding</li> <li>Impedance Sensing on Line Out port</li> <li>Individual PCB Layers for R/L Audio Channel</li> <li>Gold Audio Jacks</li> <li>Supports Creative SoundBlaster Cinema5</li> </ul>                                                                                                    |

| LAN               | <ul> <li>Gigabit LAN 10/100/1000 Mb/s</li> <li>GigaLAN Intel* I211AT</li> <li>Supports Wake-On-LAN</li> <li>Supports Lightning/ESD Protection</li> <li>Supports Energy Efficient Ethernet 802.3az</li> <li>Supports PXE</li> </ul>                                                                                                    |
|-------------------|----------------------------------------------------------------------------------------------------|
| Wireless<br>LAN   | <ul> <li>Intel* 802.11ac WiFi Module</li> <li>Supports IEEE 802.11a/b/g/n/ac</li> <li>Supports Dual-Band (2.4/5 GHz)</li> <li>Supports high speed wireless connections up to 433Mbps</li> <li>Supports Bluetooth 4.2 / 3.0 + High speed class II</li> </ul>                                                                                                    |
| Rear Panel<br>I/O | <ul> <li>2 x Antenna Ports</li> <li>1 x PS/2 Mouse/Keyboard Port</li> <li>1 x HDMI Port</li> <li>1 x DisplayPort 1.2</li> <li>1 x Optical SPDIF Out Port</li> <li>2 x USB 2.0 Ports (Supports ESD Protection)</li> <li>* 1 x Fatallty Mouse Port (USB 2.0) is included</li> <li>1 x USB 3.1 Gen2 Type-A Port (10 Gb/s) (Supports ESD Protection)</li> <li>1 x USB 3.1 Gen2 Type-C Port (10 Gb/s) (Supports ESD Protection)</li> <li>2 x USB 3.1 Gen1 Ports (Supports ESD Protection)</li> <li>1 x RJ-45 LAN Port with LED (ACT/LINK LED and SPEED LED)</li> <li>HD Audio Jacks: Rear Speaker / Central / Bass / Line in / Front Speaker / Microphone (Gold Audio Jacks)</li> </ul> |
| Storage           | <ul> <li>4 x SATA3 6.0 Gb/s Connectors, support RAID (RAID 0,<br/>RAID 1 and RAID 10), NCQ, AHCI and Hot Plug</li> <li>1 x Ultra M.2 Socket, supports M Key type 2280 M.2 SATA3<br/>6.0 Gb/s module and M.2 PCI Express module up to Gen3<br/>x4 (32 Gb/s) (with Summit Ridge, Raven Ridge and Pinnacle<br/>Ridge)*</li> <li>* Supports NVMe SSD as boot disks</li> </ul>                                                                                                    |

English

FATALITY 4

| Connector           | <ul> <li>1 x LPC Header</li> <li>1 x Addressable LED Header</li> <li>* Supports in total up to 5V/3A, 15W LED Strip</li> <li>1 x AMD Fan LED Header</li> <li>* The AMD Fan LED Header supports LED strips of maximum<br/>load of 3A (36W) and length up to 2.5M.</li> <li>1 x CPU Fan Connector (4-pin)</li> <li>* The CPU Fan Connector supports the CPU fan of maximum<br/>IA (12W) fan power.</li> <li>2 x Chassis/Water Pump Fan Connectors (4-pin) (Smart Fan<br/>Speed Control)</li> <li>* The Chassis/Water Pump Fan supports the water cooler fan of<br/>maximum 2A (24W) fan power.</li> <li>* CHA_FAN1/WP and CHA_FAN2/WP can auto detect if 3-pin<br/>or 4-pin fan is in use.</li> <li>1 x 24 pin ATX Power Connector</li> <li>1 x 8 pin 12V Power Connector (Hi-Density Power<br/>Connector)</li> <li>1 x Front Panel Audio Connector (15µ Gold Audio<br/>Connector)</li> <li>1 x USB 2.0 Header (Supports 2 USB 2.0 ports) (Supports ESD<br/>Protection)</li> <li>1 x USB 3.1 Gen1 Header (Supports 2 USB 3.1 Gen1 ports)<br/>(Supports ESD Protection)</li> </ul> |
|---------------------|----------------------------------------------------------------------------------------------------|
| BIOS<br>Feature     | <ul> <li>AMI UEFI Legal BIOS with GUI support</li> <li>Supports "Plug and Play"</li> <li>ACPI 5.1 compliance wake up events</li> <li>Supports jumperfree</li> <li>SMBIOS 2.3 support</li> <li>CPU, DRAM, PCH 1.05V, PROM 2.5V, Voltage Multi-adjustment</li> </ul>                                                                                                    |
| Hardware<br>Monitor | <ul> <li>Temperature Sensing: CPU, Chassis/Water Pump Fans</li> <li>Fan Tachometer: CPU, Chassis/Water Pump Fans</li> <li>Quiet Fan (Auto adjust chassis fan speed by CPU temperature): CPU, Chassis/Water Pump Fans</li> <li>Fan Multi-Speed Control: CPU, Chassis/Water Pump Fans</li> <li>Voltage monitoring: +12V, +5V, +3.3V, CPU Vcore</li> </ul>                                                                                                    |

| OS                  | • Microsoft <sup>®</sup> Windows <sup>®</sup> 10 64-bit                                  |  |  |
|---------------------|------------------------------------------------------------------------------------------|--|--|
| Certifica-<br>tions | <ul><li>FCC, CE</li><li>ErP/EuP ready (ErP/EuP ready power supply is required)</li></ul> |  |  |

\* For detailed product information, please visit our website: <u>http://www.asrock.com</u>

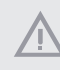

Please realize that there is a certain risk involved with overclocking, including adjusting the setting in the BIOS, applying Untied Overclocking Technology, or using thirdparty overclocking tools. Overclocking may affect your system's stability, or even cause damage to the components and devices of your system. It should be done at your own risk and expense. We are not responsible for possible damage caused by overclocking.

## 1.3 Motherboard Layout

## Top Side View

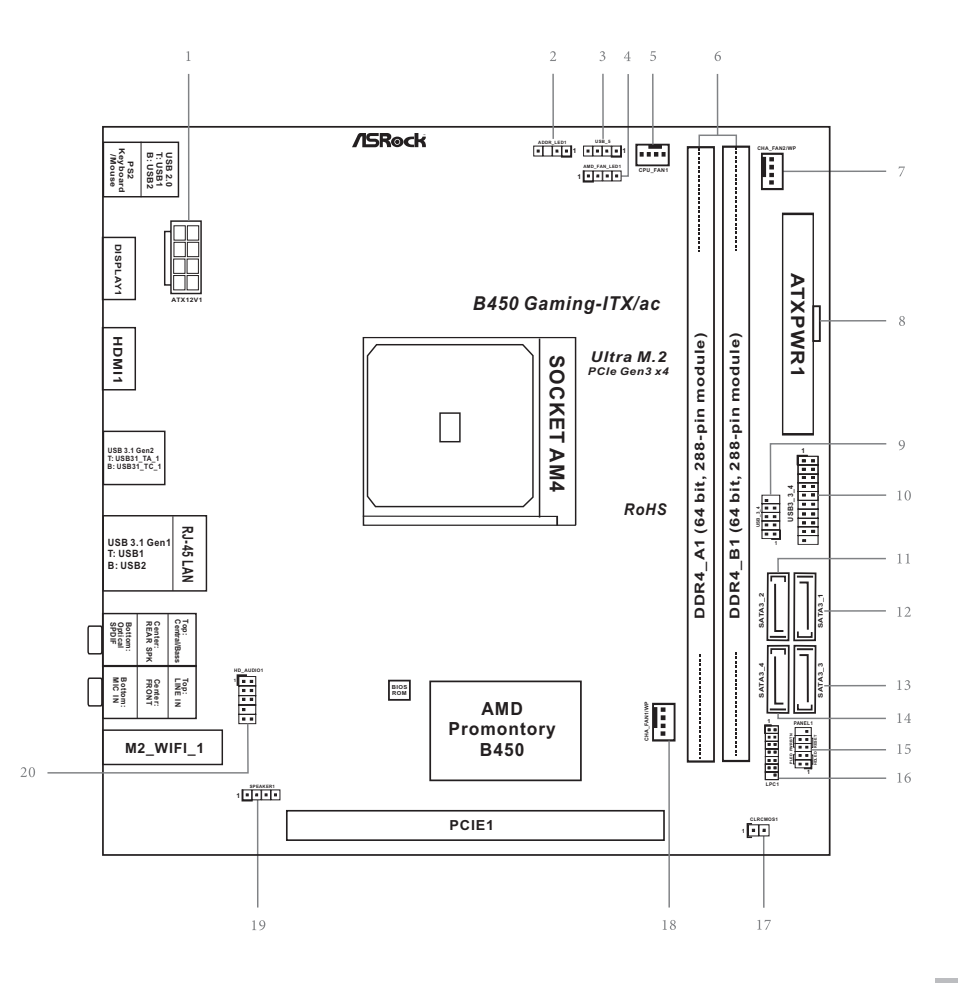

Back Side View

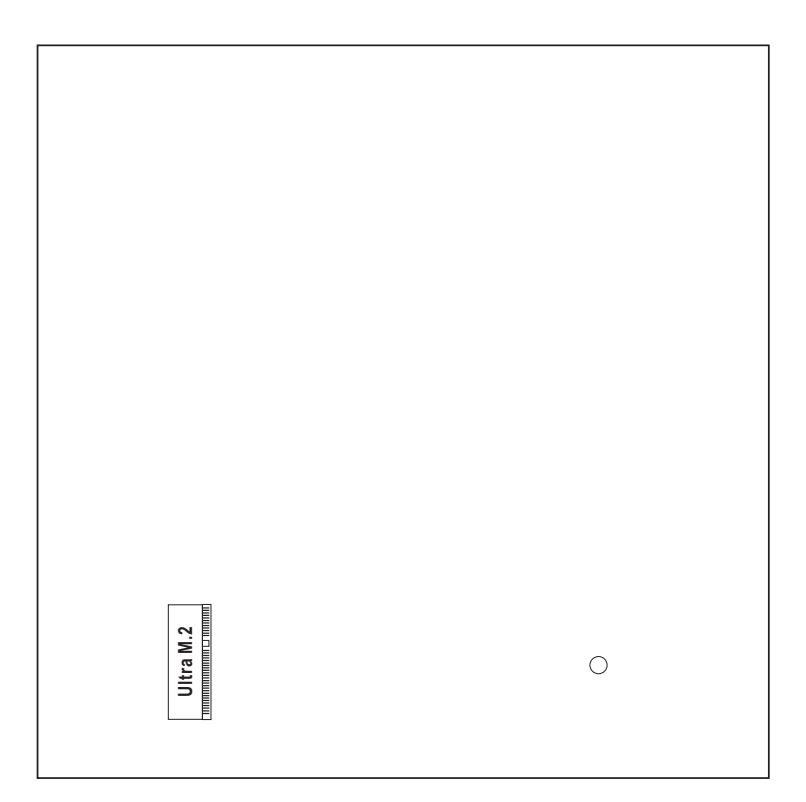

| No. | Descr | iption |
|-----|-------|--------|

- 1 ATX 12V Power Connector (ATX12V1)
- 2 Addressable LED Header (ADDR\_LED1)
- 3 AMD LED Fan USB Header (USB\_5)
- 4 AMD Fan LED Header (AMD\_FAN\_LED1)
- 5 CPU Fan Connector (CPU\_FAN1)
- 6 2 x 288-pin DDR4 DIMM Slots (DDR4\_A1, DDR4\_B1)
- 7 Chassis/Water Pump Fan Connector (CHA\_FAN2/WP)
- 8 ATX Power Connector (ATXPWR1)
- 9 USB 2.0 Header (USB\_3\_4)
- 10 USB 3.1 Gen1 Header (USB3\_3\_4)
- 11 SATA3 Connector (SATA3\_2)
- 12 SATA3 Connector (SATA3\_1)
- 13 SATA3 Connector (SATA3\_3)
- 14 SATA3 Connector (SATA3\_4)
- 15 System Panel Header (PANEL1)
- 16 LPC Header (LPC1)
- 17 Clear CMOS Jumper (CLRCMOS1)
- 18 Chassis/Water Pump Fan Connector (CHA\_FAN1/WP)
- 19 Chassis Speaker Header (SPEAKER1)
- 20 Front Panel Audio Header (HD\_AUDIO1)

## 1.4 I/O Panel

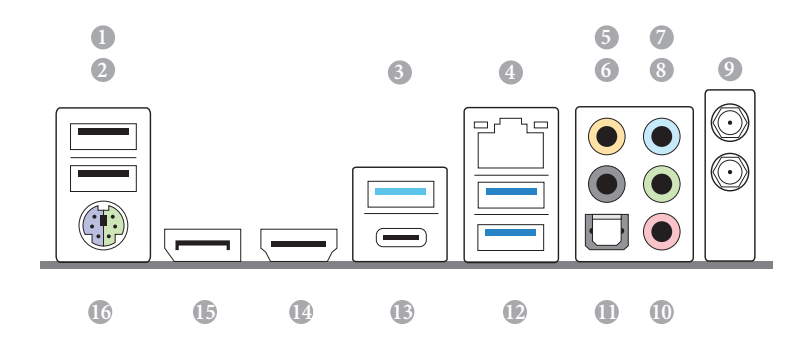

| No. | Description                           | No. | Description                           |
|-----|---------------------------------------|-----|---------------------------------------|
| 1   | Fatallty Mouse Port (USB_1)           | 9   | Antenna Ports                         |
| 2   | USB 2.0 Port (USB_2)                  | 10  | Microphone (Pink)                     |
| 3   | USB 3.1 Gen2 Type-A Port (USB31_TA_1) | 11  | Optical SPDIF Out Port                |
| 4   | LAN RJ-45 Port*                       | 12  | USB 3.1 Gen1 Ports (USB3_12)          |
| 5   | Central / Bass (Orange)               | 13  | USB 3.1 Gen2 Type-C Port (USB31_TC_1) |
| 6   | Rear Speaker (Black)                  | 14  | HDMI Port                             |
| 7   | Line In (Light Blue)                  | 15  | DisplayPort 1.2                       |
| 8   | Front Speaker (Lime)**                | 16  | PS/2 Mouse/Keyboard Port              |

\* There are two LEDs on each LAN port. Please refer to the table below for the LAN port LED indications.

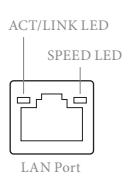

| Activity / Link LED |               | Speed LED          |                    |  |
|---------------------|---------------|--------------------|--------------------|--|
| Status Description  |               | Status Description |                    |  |
| Off                 | No Link       | Off                | 10Mbps connection  |  |
| Blinking            | Data Activity | Orange             | 100Mbps connection |  |
| On                  | Link          | Green              | 1Gbps connection   |  |

\*\* If you use a 2-channel speaker, please connect the speaker's plug into "Front Speaker Jack". See the table below for connection details in accordance with the type of speaker you use.

| Audio Output | Front Speaker | Rear Speaker | Central / Bass | Line In |
|--------------|---------------|--------------|----------------|---------|
| Channels     | (No. 8)       | (No. 6)      | (No. 5)        | (No. 7) |
| 2            | V             |              |                |         |
| 4            | V             | V            |                |         |
| 6            | V             | V            | V              |         |
| 8            | V             | V            | V              | V       |

## 1.5 WiFi-802.11ac Module and ASRock WiFi 2.4/5 GHz Antennas

## WiFi-802.11ac + BT Module

This motherboard comes with an exclusive WiFi 802.11 a/b/g/n/ac + BT v4.2 module (pre-installed on the rear I/O panel) that offers support for WiFi 802.11 a/b/g/n/ac connectivity standards and Bluetooth v4.2. WiFi + BT module is an easy-to-use wireless local area network (WLAN) adapter to support WiFi + BT. Bluetooth v4.2 standard features Smart Ready technology that adds a whole new class of functionality into the mobile devices. BT 4.2 also includes Low Energy Technology and ensures extraordinary low power consumption for PCs.

\* The transmission speed may vary according to the environment.

## WiFi Antennas Installation Guide

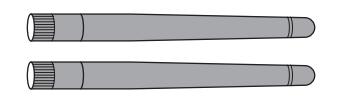

#### Step 1

Prepare the WiFi 2.4/5 GHz Antennas that come with the package.

## Step 2

Connect the two WiFi 2.4/5 GHz Antennas to the antenna connectors. Turn the antenna clockwise until it is securely connected.

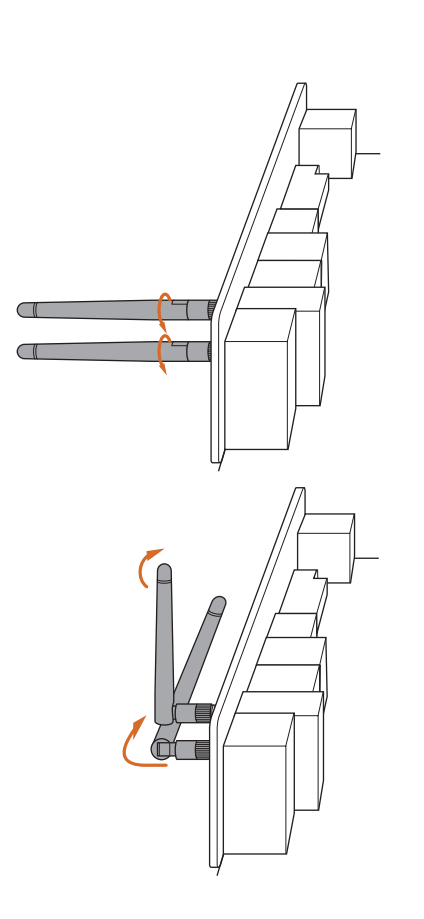

#### Step 3

Set the WiFi 2.4/5 GHz Antenna as shown in the illustration.

\*You may need to adjust the direction of the antenna for a stronger signal.

# **Chapter 2 Installation**

This is a Mini-ITX form factor motherboard. Before you install the motherboard, study the configuration of your chassis to ensure that the motherboard fits into it.

## Pre-installation Precautions

Take note of the following precautions before you install motherboard components or change any motherboard settings.

- Make sure to unplug the power cord before installing or removing the motherboard. Failure to do so may cause physical injuries to you and damages to motherboard components.
- In order to avoid damage from static electricity to the motherboard's components, NEVER place your motherboard directly on a carpet. Also remember to use a grounded wrist strap or touch a safety grounded object before you handle the components.
- Hold components by the edges and do not touch the ICs.
- Whenever you uninstall any components, place them on a grounded anti-static pad or in the bag that comes with the components.
- When placing screws to secure the motherboard to the chassis, please do not overtighten the screws! Doing so may damage the motherboard.

# 2.1 Installing the CPU

Unplug all power cables before installing the CPU.

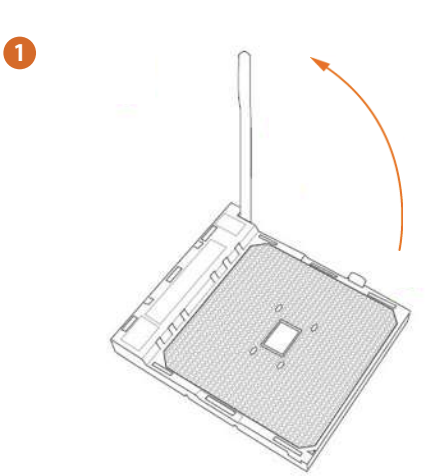

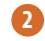

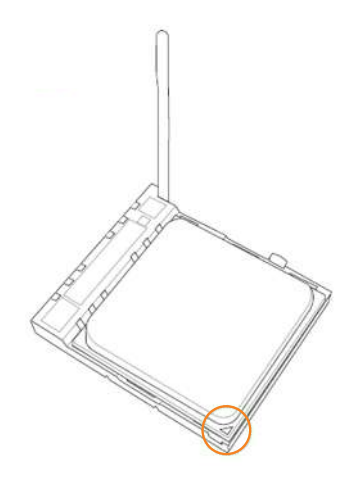

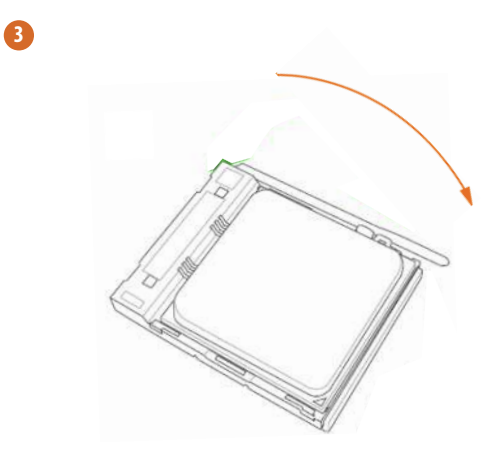

English

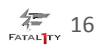

## 2.2 Installing the CPU Fan and Heatsink

After you install the CPU into this motherboard, it is necessary to install a larger heatsink and cooling fan to dissipate heat. You also need to spray thermal grease between the CPU and the heatsink to improve heat dissipation. Make sure that the CPU and the heatsink are securely fastened and in good contact with each other.

Please turn off the power or remove the power cord before changing a CPU or heatsink.

## Installing the CPU Box Cooler SR1

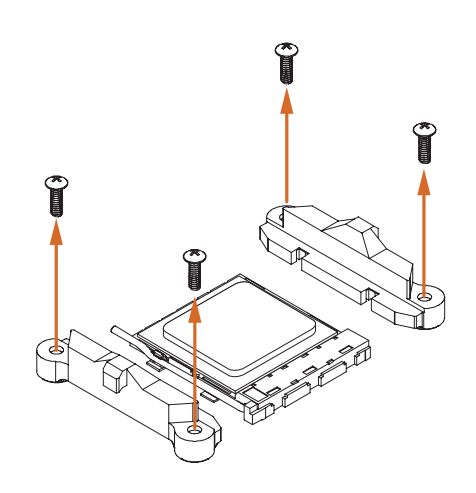

2

0

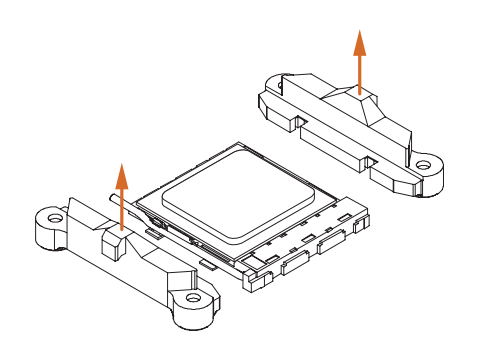

English

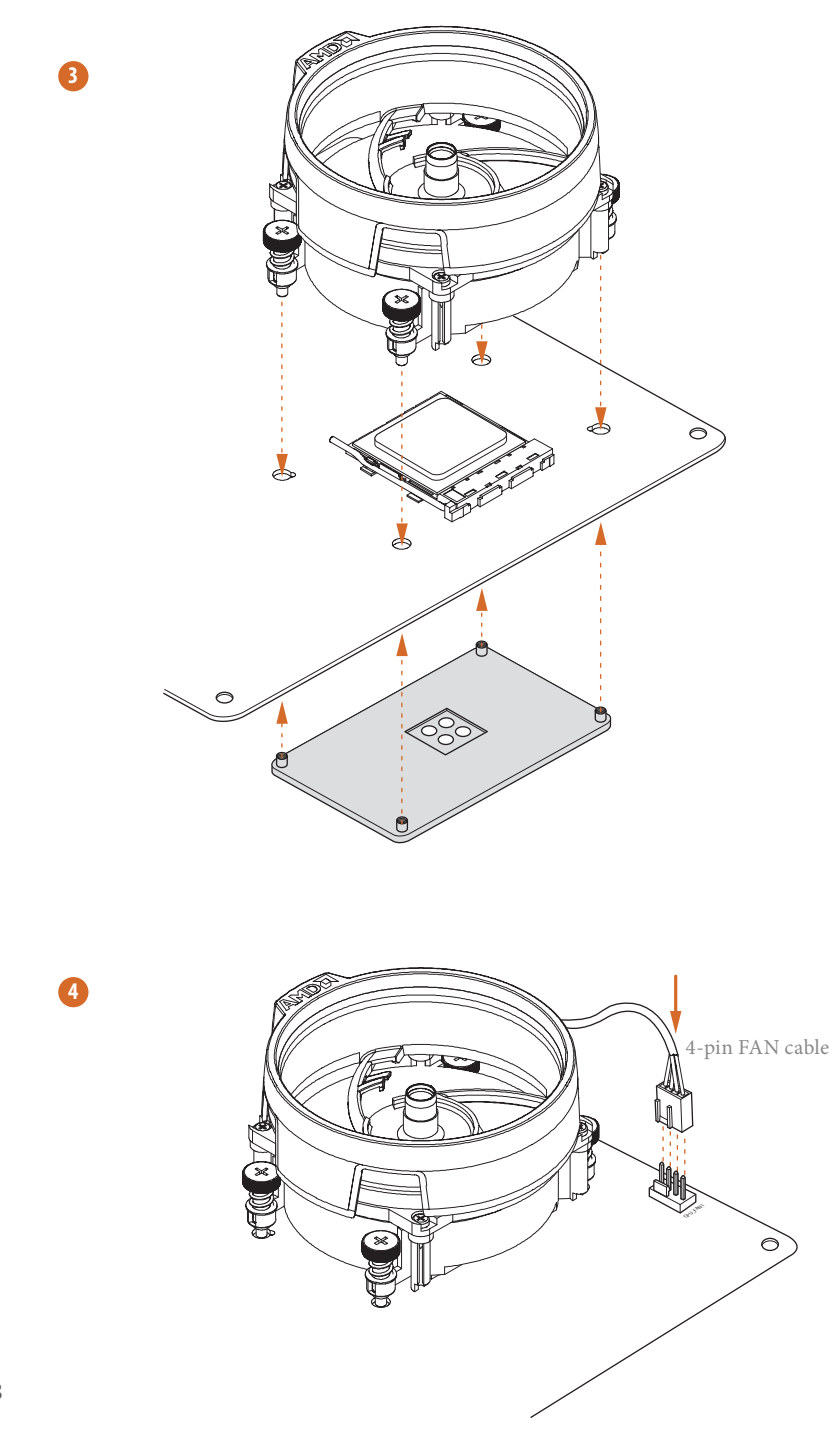

English

# Installing the AM4 Box Cooler SR2

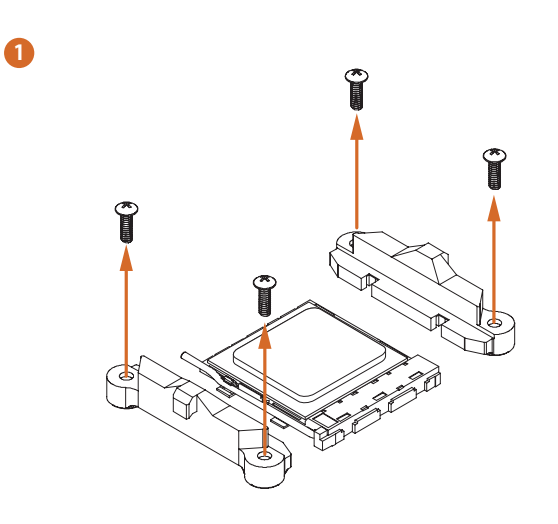

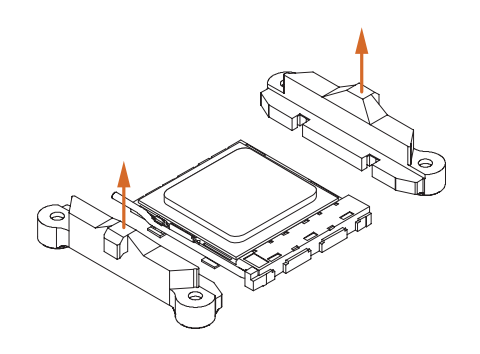

2

English

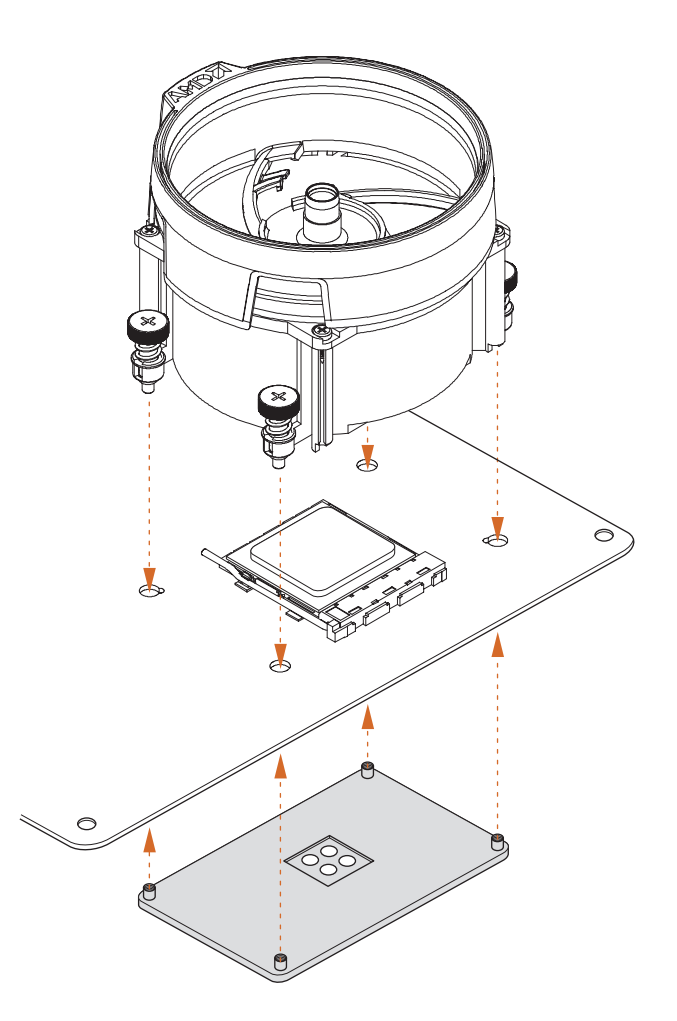

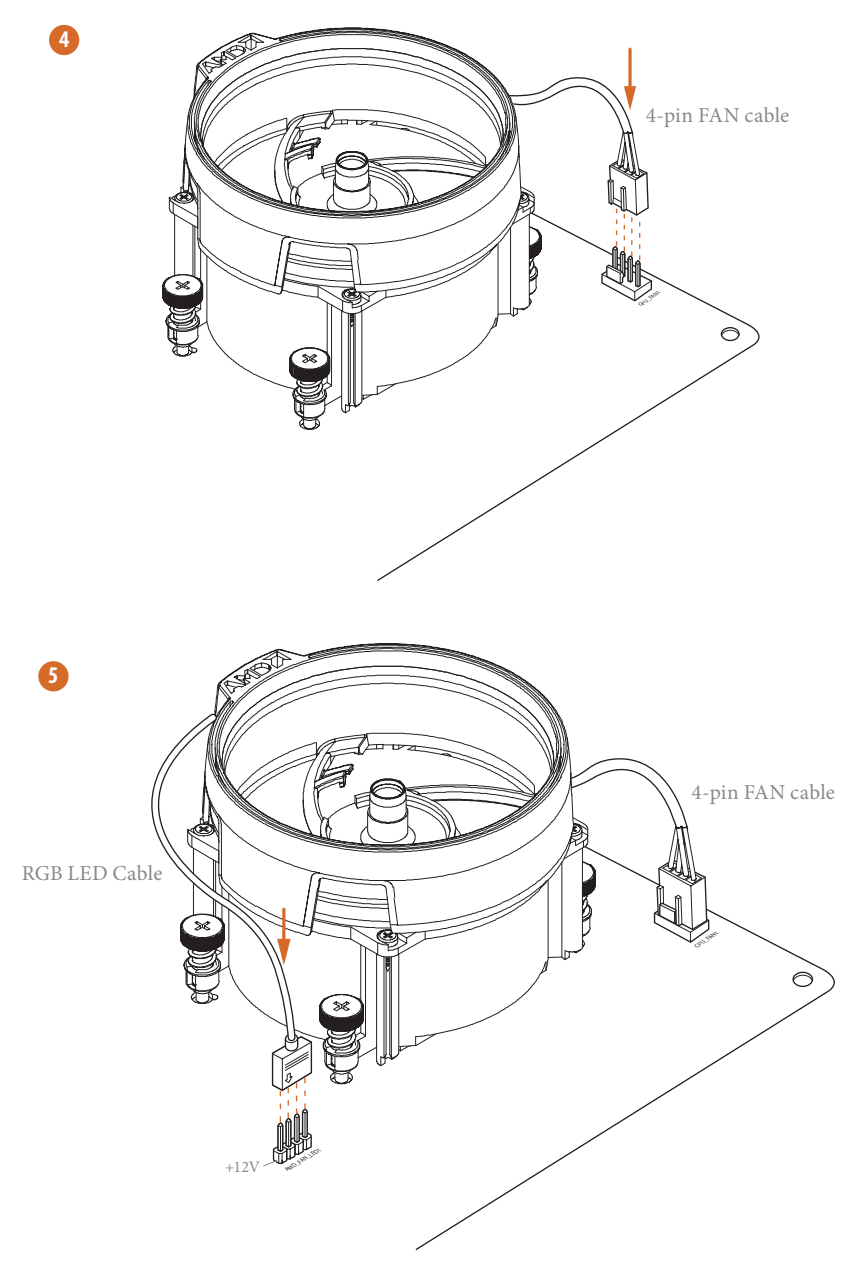

\*The diagram shown here are for reference only. Please refer to page 34 for the orientation of AMD Fan LED Header (AMD\_FAN\_LED1).

# Installing the AM4 Box Cooler SR3

0

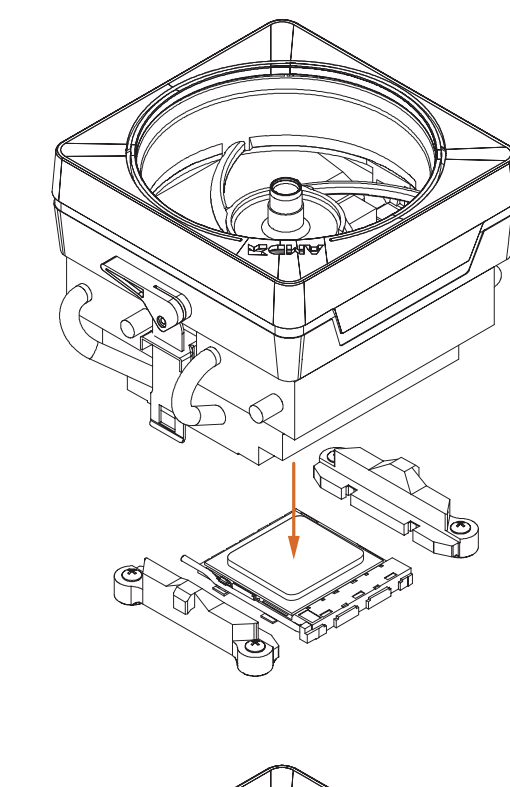

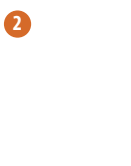

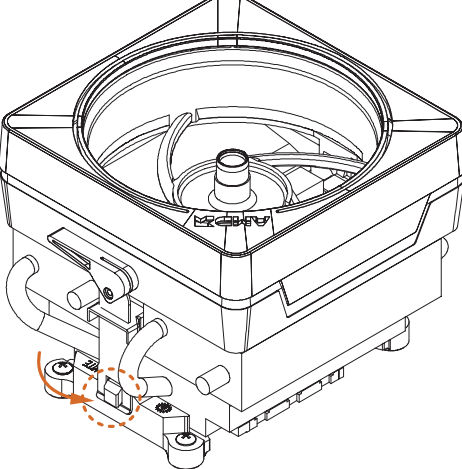

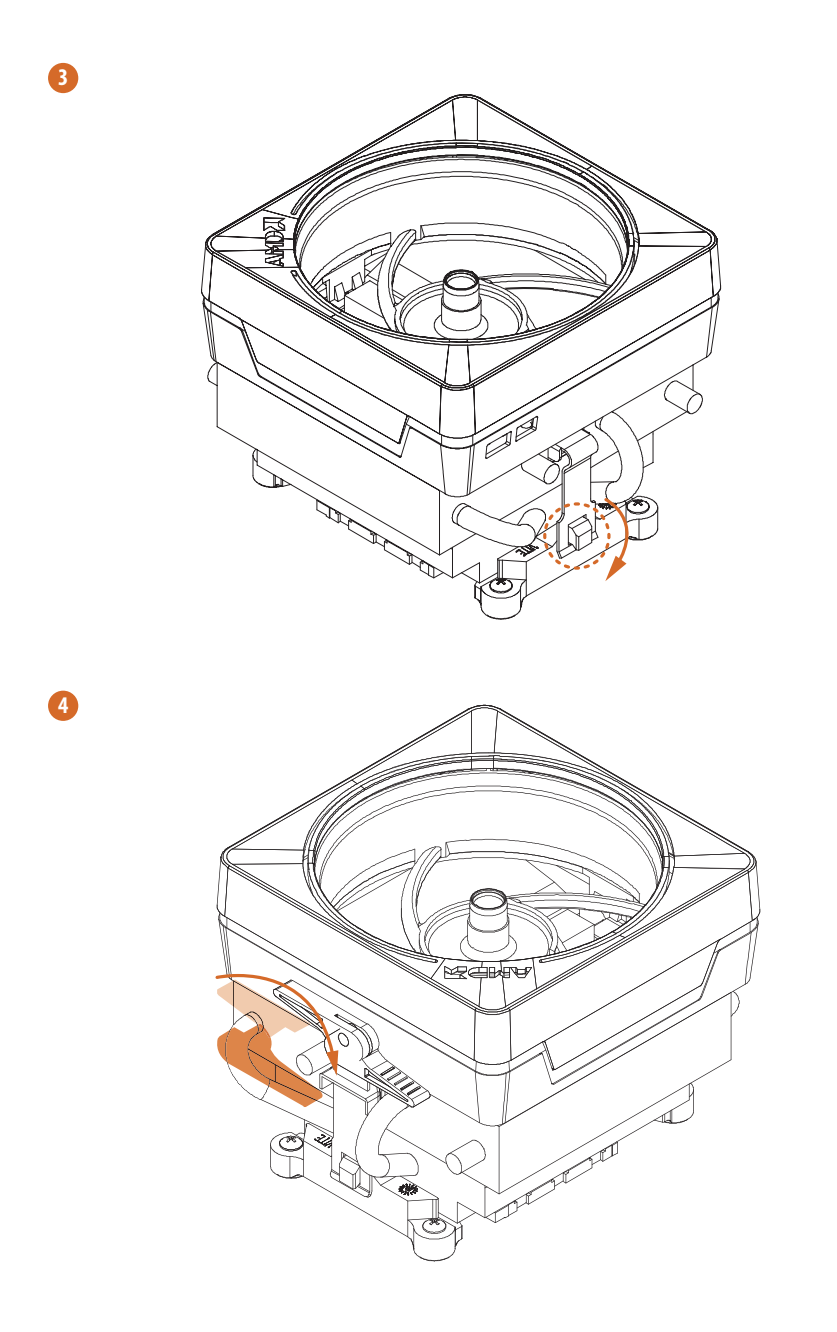

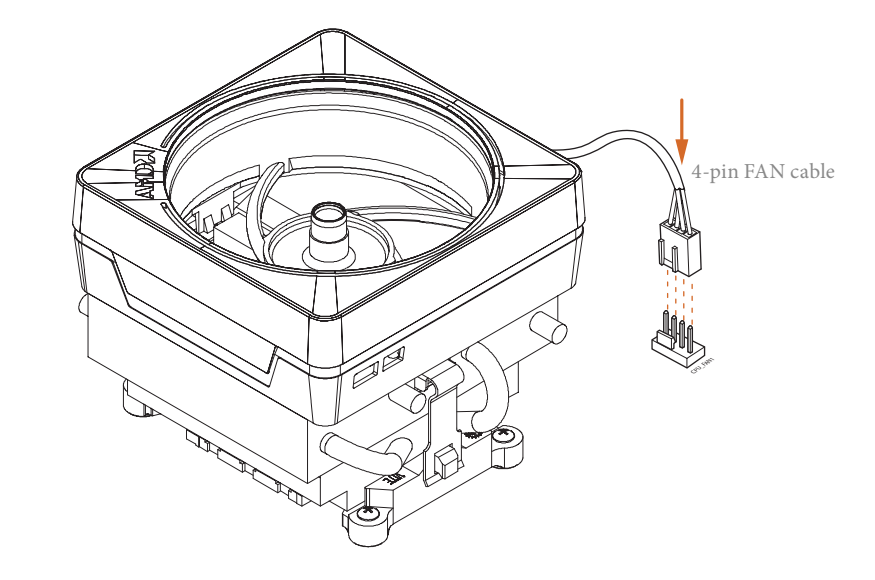

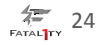

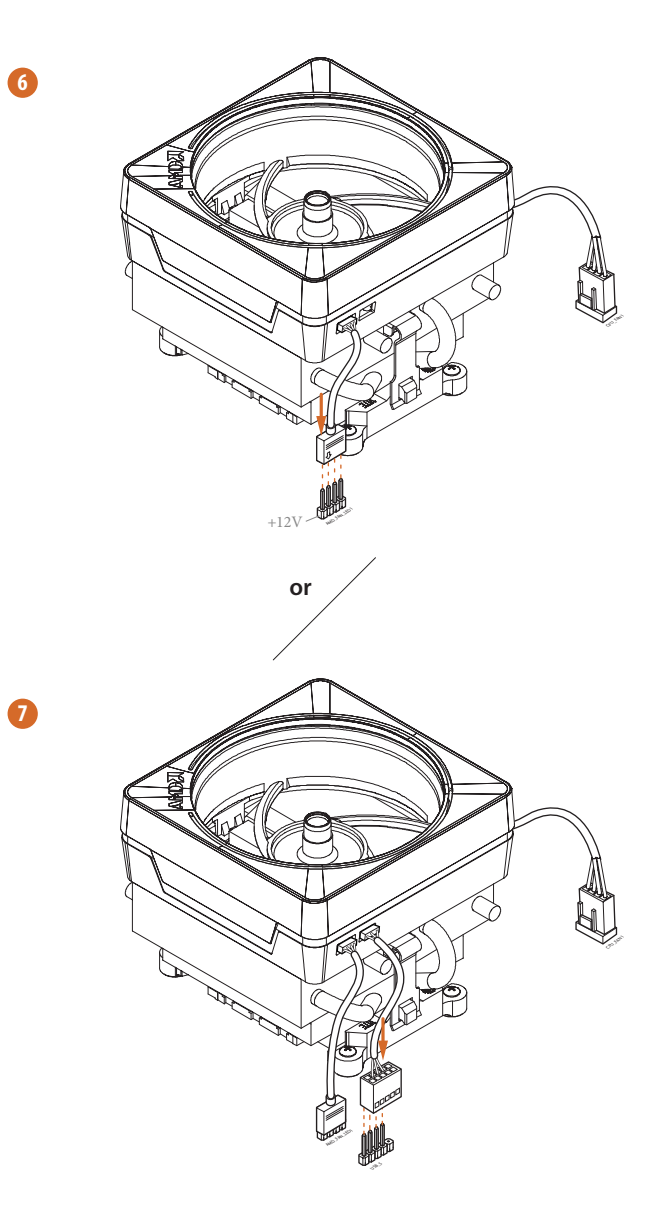

Please note that only one cable should be used at a time in this step. If you select AMD\_FAN\_LED1, please install ASRock utility "ASRock Polychrome RGB". If you select USB connector, please install AMD utility "SR3 Settings Software".

\*The diagram shown here are for reference only. Please refer to page 34 for the orientation of AMD Fan LED Header (AMD\_FAN\_LED1) and page 32 for the orientation of AMD LED Fan USB Header (USB\_5).

## 2.3 Installing Memory Modules (DIMM)

This motherboard provides two 288-pin DDR4 (Double Data Rate 4) DIMM slots, and supports Dual Channel Memory Technology.

- 1. For dual channel configuration, you always need to install identical (the same brand, speed, size and chip-type) DDR4 DIMM pairs.
- 2. It is unable to activate Dual Channel Memory Technology with only one memory module installed.
- It is not allowed to install a DDR, DDR2 or DDR3 memory module into a DDR4 slot; otherwise, this motherboard and DIMM may be damaged.

## DDR4 UDIMM Maximum Frequency Support

Ryzen Series CPUs (Pinnacle Ridge):

57

| UDIMM Memory Slot |    | Frequency |
|-------------------|----|-----------|
| A1                | B1 | (Mhz)     |
| -                 | SR | 2933      |
| SR                | -  | 2933      |
| -                 | DR | 2400      |
| DR                | -  | 2400      |
| SR                | SR | 2933      |
| DR                | DR | 2400      |

| UDIMM Me | UDIMM Memory Slot |       |
|----------|-------------------|-------|
| A1       | B1                | (Mhz) |
| -        | SR                | 2667  |
| SR       | -                 | 2667  |
| -        | DR                | 2667  |
| DR       | -                 | 2667  |
| SR       | SR                | 2667  |
| DR       | DR                | 2667  |

## Ryzen Series CPUs (Summit Ridge):

## Ryzen Series CPUs (Raven Ridge):

| UDIMM Me | mory Slot | Frequency |  |
|----------|-----------|-----------|--|
| A1       | B1        | (Mhz)     |  |
| -        | SR        | 2933      |  |
| SR       | -         | 2933      |  |
| -        | DR        | 2667      |  |
| DR       | -         | 2667      |  |
| SR       | SR        | 2667      |  |
| DR       | DR        | 2400      |  |

SR: Single rank DIMM, 1Rx4 or 1Rx8 on DIMM module label DR: Dual rank DIMM, 2Rx4 or 2Rx8 on DIMM module label

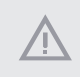

The DIMM only fits in one correct orientation. It will cause permanent damage to the motherboard and the DIMM if you force the DIMM into the slot at incorrect orientation.

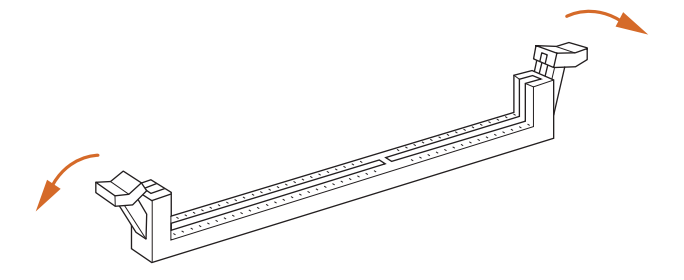

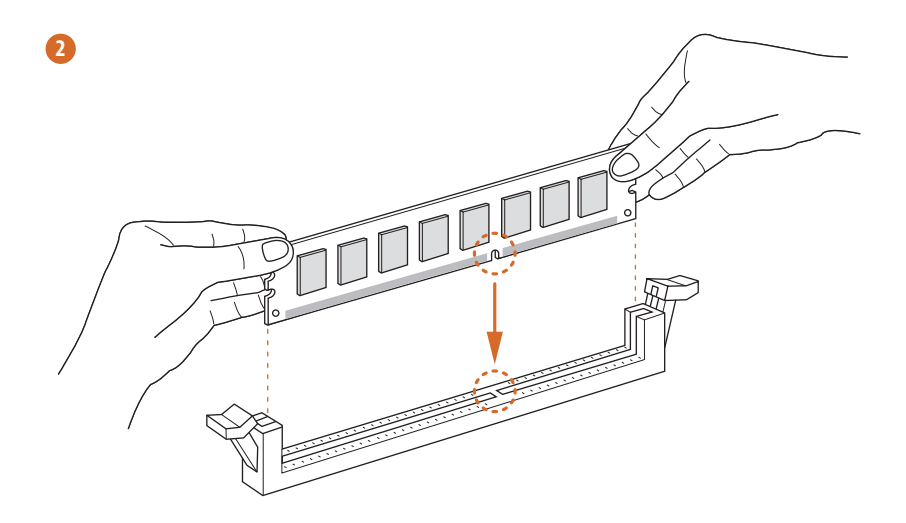

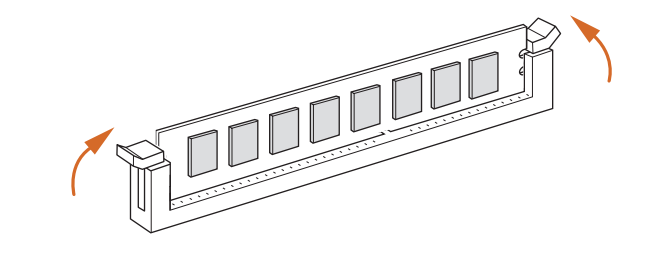
## 2.4 Expansion Slot (PCI Express Slot)

There is 1 PCI Express slot on the motherboard.

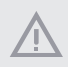

Before installing an expansion card, please make sure that the power supply is switched off or the power cord is unplugged. Please read the documentation of the expansion card and make necessary hardware settings for the card before you start the installation.

#### PCIe slot:

PCIE1 (PCIe 3.0 x16 slot) is used for PCI Express x16 lane width graphics cards.

## 2.5 Jumpers Setup

The illustration shows how jumpers are setup. When the jumper cap is placed on the pins, the jumper is "Short". If no jumper cap is placed on the pins, the jumper is "Open".

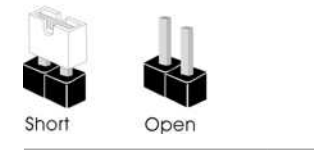

Clear CMOS Jumper (CLRCMOS1) (see p.7, No. 17)

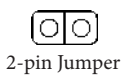

Short: Clear CMOS Open: Default

CLRCMOS1 allows you to clear the data in CMOS. To clear and reset the system parameters to default setup, please turn off the computer and unplug the power cord from the power supply. After waiting for 15 seconds, use a jumper cap to short the pins on CLRCMOS1 for 5 seconds. However, please do not clear the CMOS right after you update the BIOS. If you need to clear the CMOS when you just finish updating the BIOS, you must boot up the system first, and then shut it down before you do the clear-CMOS action. Please be noted that the password, date, time, and user default profile will be cleared only if the CMOS battery is removed. Please remember toremove the jumper cap after clearing the CMOS.

## 2.6 Onboard Headers and Connectors

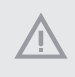

Onboard headers and connectors are NOT jumpers. Do NOT place jumper caps over these headers and connectors. Placing jumper caps over the headers and connectors will cause permanent damage to the motherboard.

#### System Panel Header (9-pin PANEL1) (see p.7, No. 15)

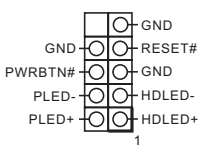

Connect the power switch, reset switch and system status indicator on the chassis to this header according to the pin assignments below. Note the positive and negative pins before connecting the cables.

#### PWRBTN (Power Switch):

Connect to the power switch on the chassis front panel. You may configure the way to turn off your system using the power switch.

#### RESET (Reset Switch):

Connect to the reset switch on the chassis front panel. Press the reset switch to restart the computer if the computer freezes and fails to perform a normal restart.

#### PLED (System Power LED):

Connect to the power status indicator on the chassis front panel. The LED is on when the system is operating. The LED keeps blinking when the system is in S3 sleep state. The LED is off when the system is in S4 sleep state or powered off (S5).

#### HDLED (Hard Drive Activity LED):

Connect to the hard drive activity LED on the chassis front panel. The LED is on when the hard drive is reading or writing data.

The front panel design may differ by chassis. A front panel module mainly consists of power switch, reset switch, power LED, hard drive activity LED, speaker and etc. When connecting your chassis front panel module to this header, make sure the wire assignments and the pin assignments are matched correctly.

Chassis Speaker Header (4-pin SPEAKER1) (see p.7, No. 19) DUMMY SPEAKER 1 0000 +5V DUMMY Please connect the chassis speaker to this header.

Serial ATA3 Connectors (SATA3\_1: see p.7, No. 12) (SATA3\_2: see p.7, No. 11) (SATA3\_3: see p.7, No. 13) (SATA3\_4: see p.7, No. 14)

ATA3 SATA3 ATA3\_4 ATA3\_

These four SATA3 connectors support SATA data cables for internal storage devices with up to 6.0 Gb/s data transfer rate.

AMD LED Fan USB Header (4-pin USB\_5) (see p.7, No. 3)

QQQQ USB PWR

This header is used for connecting the USB connector on the AMD SR3 Heatsink.

USB 2.0 Header (9-pin USB\_3\_4) (see p.7, No. 9)

DUMMY O GND OO GND P+OO P+ P-OO P-USB\_PWR

There is one header on this motherboard. Each USB 2.0 header can support two ports.

USB 3.1 Gen1 Header (19-pin USB3\_3\_4) (see p.7, No. 10)

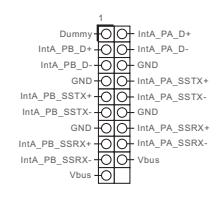

There is one header on this motherboard. Each USB 3.1 Gen1 header can support two ports.

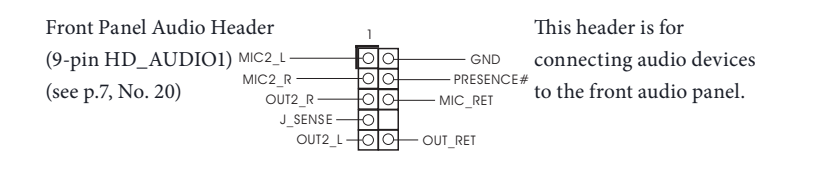

- High Definition Audio supports Jack Sensing, but the panel wire on the chassis must support HDA to function correctly. Please follow the instructions in our manual and chassis manual to install your system.
- 2. If you use an AC'97 audio panel, please install it to the front panel audio header by the steps below:
  - A. Connect Mic\_IN (MIC) to MIC2\_L.

÷h.

- B. Connect Audio\_R (RIN) to OUT2\_R and Audio\_L (LIN) to OUT2\_L.
- C. Connect Ground (GND) to Ground (GND).
- D. MIC\_RET and OUT\_RET are for the HD audio panel only. You don't need to connect them for the AC'97 audio panel.

E. To activate the front mic, go to the "FrontMic" Tab in the Realtek Control panel and adjust "Recording Volume".

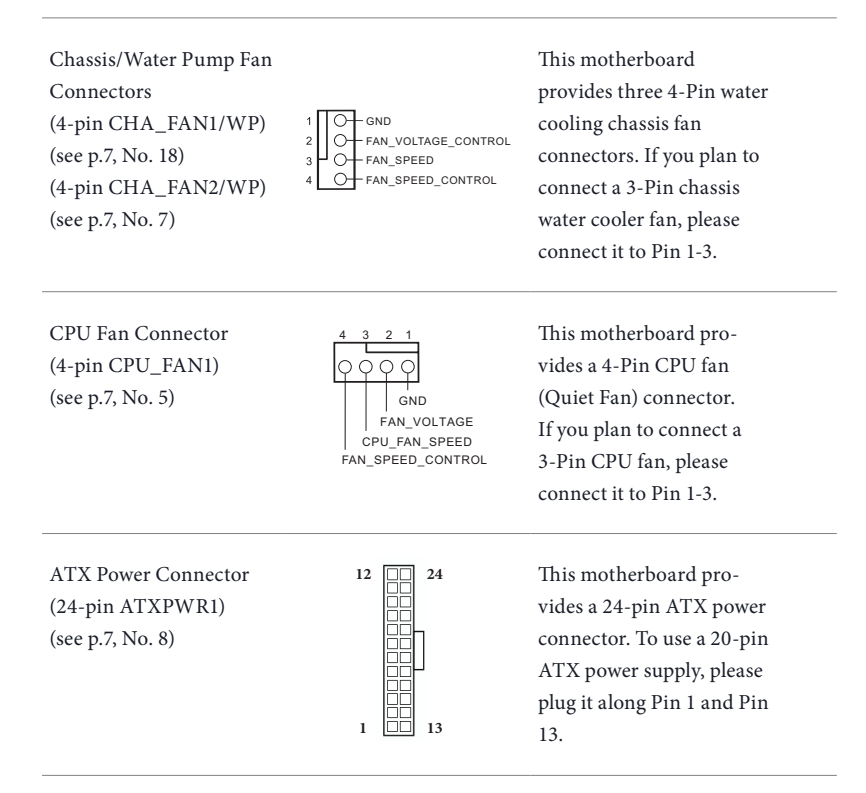

English

ATX 12V Power Connector (8-pin ATX12V1) (see p.7, No. 1)

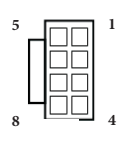

This motherboard provides a 8-pin ATX 12V power connector. To use a 4-pin ATX power supply, please plug it along Pin 1 and Pin 5.

AMD Fan LED Header (4-pin AMD\_FAN\_ LED1) (see p.7, No. 4)

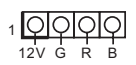

AMD Fan LED Header is used to connect RGB LED extension cable that comes with AMD heatsink. The cable connection allows users to choose from various LED lighting effects.

Caution: Never install the Fan LED cable in the wrong orientation; otherwise, the cable may be damaged.

Addressable LED Header (3-pin ADDR\_LED1) (see p.7, No. 2)

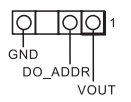

This header is used to connect Addressable LED extension cable which allows users to choose from various LED lighting effects.

Caution: Never install the Addressable LED cable in the wrong orientation; otherwise, the cable may be damaged.

\*Please refer to page 46 for further instructions on this header.

# Chapter 3 Software and Utilities Operation

## 3.1 Installing Drivers

The Support CD that comes with the motherboard contains necessary drivers and useful utilities that enhance the motherboard's features.

## Running The Support CD

To begin using the support CD, insert the CD into your CD-ROM drive. The CD automatically displays the Main Menu if "AUTORUN" is enabled in your computer. If the Main Menu does not appear automatically, locate and double click on the file "ASRSETUP.EXE" in the Support CD to display the menu.

#### Drivers Menu

The drivers compatible to your system will be auto-detected and listed on the support CD driver page. Please click **Install All** or follow the order from top to bottom to install those required drivers. Therefore, the drivers you install can work properly.

#### Utilities Menu

The Utilities Menu shows the application software that the motherboard supports. Click on a specific item then follow the installation wizard to install it.

## 3.2 F-Stream

F-Stream is ASRock's multi purpose software suite with a new interface, more new features and improved utilities.

## 3.2.1 Installing F-Stream

F-Stream can be downloaded from ASRock Live Update & APP Shop. After the installation, you will find the icon "F-Stream" on your desktop. Double-click the "F-Stream" icon, F-Stream main menu will pop up.

## 3.2.2 Using F-Stream

There are five sections in F-Stream main menu: Operation Mode, OC Tweaker, System Info, FAN-Tastic Tuning and Settings.

### **Operation Mode**

Choose an operation mode for your computer.

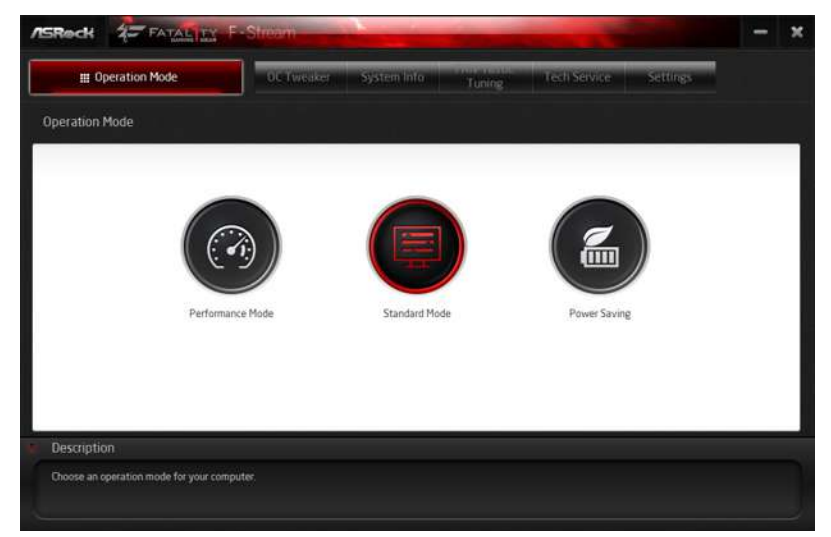

Батацту 36

#### OC Tweaker

| 🔲 Operation Mode                | OC Ty         | weaker System in | fo Tuning               | Tech Service | Settings |      |
|---------------------------------|---------------|------------------|-------------------------|--------------|----------|------|
| : Tweaker                       |               |                  |                         |              |          |      |
|                                 | v Custom      | Seve Profile     | Load Profile Hot Key    | 1            |          |      |
| Clock                           |               |                  |                         |              |          |      |
| BCLK Frequency                  | 100.00 MHz    |                  |                         |              |          |      |
| CPU Ratio                       | ×37.0         |                  |                         | 8            |          |      |
| CPU Cache Ratio                 | × 37.0        |                  |                         |              |          | 7    |
|                                 |               |                  |                         |              |          |      |
| CPU input Voltage (Offset)      | *0 V          | -                | - 3 · · · ·             | e            |          |      |
| CPU Vcore Voltage Mode          | Adaptive Mode | Override Mode    |                         |              |          |      |
| Vcore Adaptive Voltage          | Auto          | - 0              |                         | e            |          |      |
| Vcore Voltage Additional Offset | +0 V          | -                | å – •                   | ' 🖢 💼        | Apply Ce | ncel |
|                                 |               |                  | Auto apply when program | i starts     |          |      |
| Description                     |               |                  |                         |              |          |      |

Configurations for overclocking the system.

## System Info

View information about the system.

\*The System Browser tab may not appear for certain models.

| III Operation Mo               | de                 | OC-LWSike)             | System In  | Tuning                        | Tech Ser | vice Settings          |                  |
|--------------------------------|--------------------|------------------------|------------|-------------------------------|----------|------------------------|------------------|
| System Information             |                    |                        |            |                               |          | System Browser         | Hardware Monitor |
| CLOCK                          |                    |                        |            |                               |          |                        |                  |
| CPU Frequency                  | 3200.00 MHz        | BCLK Frequency         | 100.00 MHz | CPU Ratio                     | x32      | CPU Cache Ratio        | #12              |
| FAN & TEMPERATURE              |                    |                        |            |                               |          |                        |                  |
| CPU Temperature                | 25C/77F            | M/B Temperature        | 29C/84F    | CPU Fan1 Speed                | O RPM    | CPU Pan2 Speed         | 4029 RPM         |
| Chassis Fan1 Speed             | 0 RPM              | Chassis Fan2 Speed     | 0 RPM      | Chassis Fan3 Speed            | 0 RPM    | Power Fan Speed        | 0 RPM            |
| VOLTAGE                        |                    |                        |            |                               |          |                        |                  |
| CPU Input Volt.                | 1824 ¥             | Vcore Volt.            | 0.688 V    | +1.05V Volt.                  | 1.064 V  | +3.3V Volt.            | 3.328 V          |
| +5.0V Volt                     | 4 992 V            | +12V Volt.             | 12.038 V   | Vcore Adaptive Volt           | Auto     | Vcore Voltage Addition | nal Offset+G V   |
| CPU Cache Adaptive Volt.       | Auto               | CPU Cache Volt. Offset | -a v       | System Agent Volt. Offset     | -0 V     | DRAM Voltage           | 1.200 V          |
| PCH Voltage<br>CPU I/O voltage | 1.050 V<br>1.050 V | PCH PLL Voltage        | 1500 V     | DRAM Activisting Power Supply | 2.500 V  | ME Voltage             | 1.050 V          |
|                                |                    |                        |            |                               |          |                        |                  |
|                                |                    |                        |            |                               |          |                        |                  |

#### FAN-Tastic Tuning

Configure up to five different fan speeds using the graph. The fans will automatically shift to the next speed level when the assigned temperature is met.

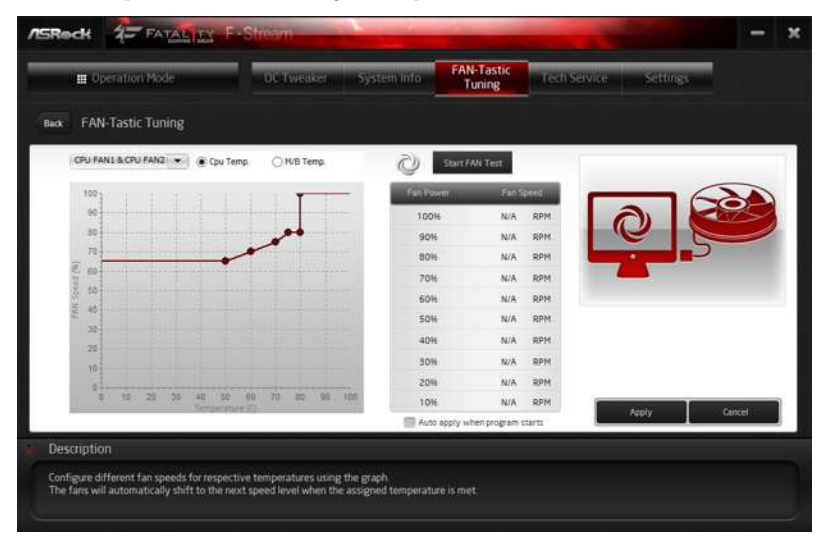

#### Settings

Configure ASRock F-Stream. Click to select "Auto run at Windows Startup" if you want F-Stream to be launched when you start up the Windows operating system.

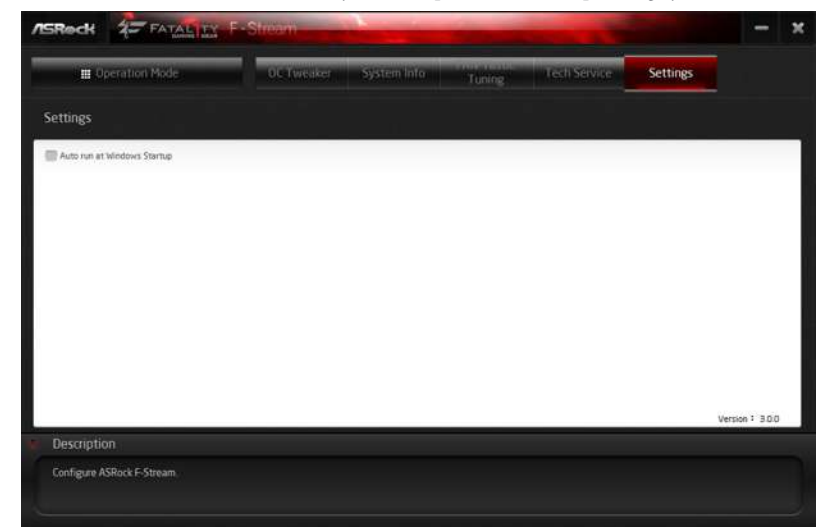

English

## 3.3 ASRock Live Update & APP Shop

The ASRock Live Update & APP Shop is an online store for purchasing and downloading software applications for your ASRock computer. You can quickly and easily install various apps and support utilities. With ASRock Live Update & APP Shop, you can optimize your system and keep your motherboard up to date simply with a few clicks.

Double-click 🖾 on your desktop to access ASRock Live Update & APP Shop utility.

\*You need to be connected to the Internet to download apps from the ASRock Live Update & APP Shop.

## 3.3.1 UI Overview

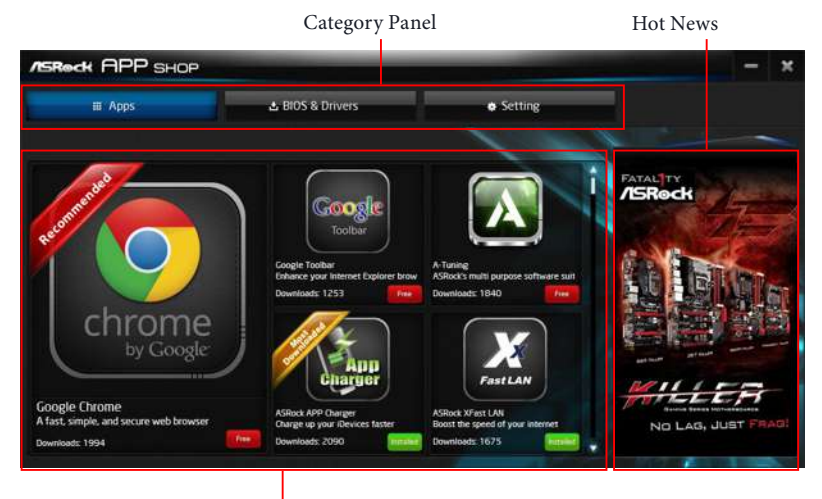

Information Panel

**Category Panel**: The category panel contains several category tabs or buttons that when selected the information panel below displays the relative information.

**Information Panel**: The information panel in the center displays data about the currently selected category and allows users to perform job-related tasks.

Hot News: The hot news section displays the various latest news. Click on the image to visit the website of the selected news and know more.

## 3.3.2 Apps

When the "Apps" tab is selected, you will see all the available apps on screen for you to download.

#### Installing an App

#### Step 1

Find the app you want to install.

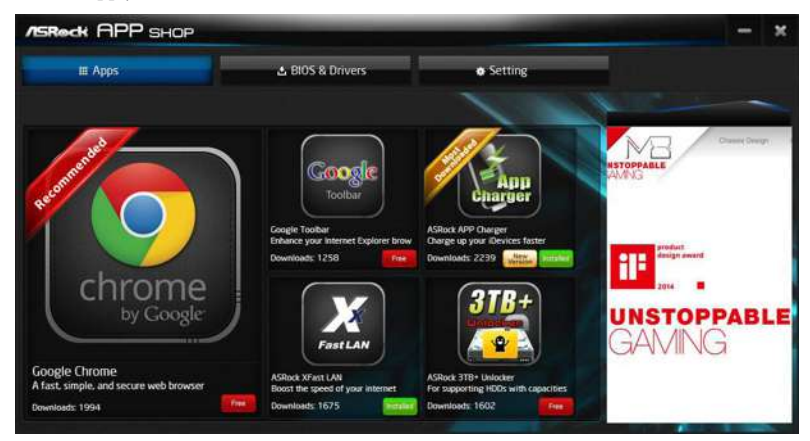

The most recommended app appears on the left side of the screen. The other various apps are shown on the right. Please scroll up and down to see more apps listed.

You can check the price of the app and whether you have already intalled it or not.

- Free The red icon displays the price or "Free" if the app is free of charge.
- Installed The green "Installed" icon means the app is installed on your computer.

#### Step 2

Click on the app icon to see more details about the selected app.

#### Step 3

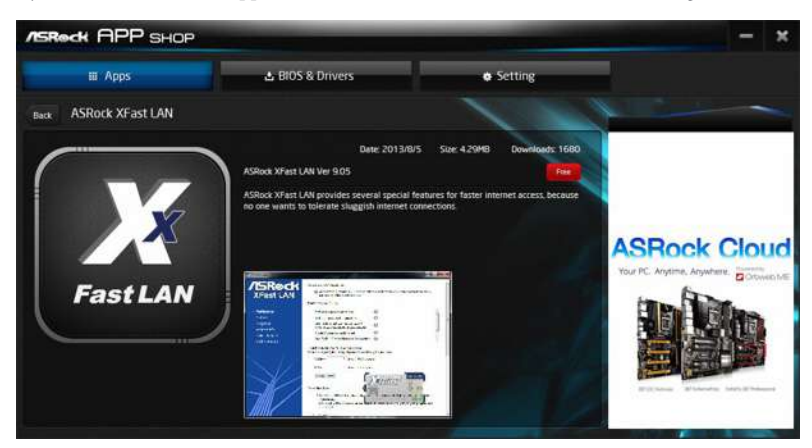

If you want to install the app, click on the red icon **free** to start downloading.

#### Step 4

When installation completes, you can find the green "Installed" icon appears on the upper right corner.

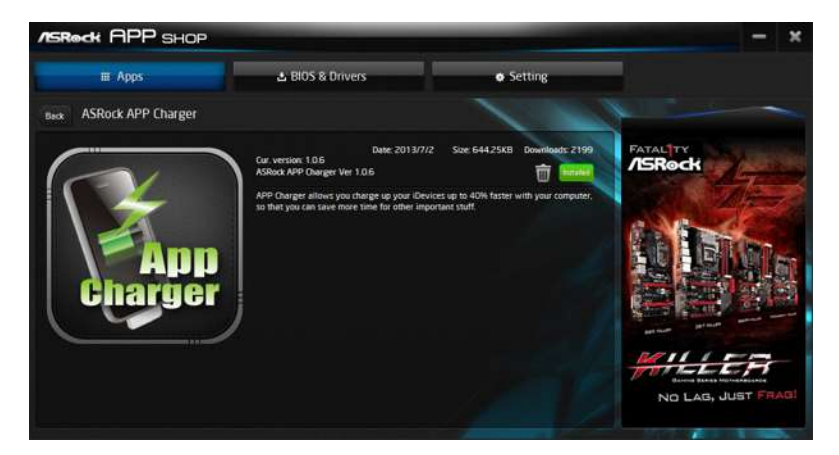

To uninstall it, simply click on the trash can icon  $\overline{\mathbb{W}}$ . \*The trash icon may not appear for certain apps.

### Upgrading an App

You can only upgrade the apps you have already installed. When there is an available new version for your app, you will find the mark of "New Version" were appears below the installed app icon.

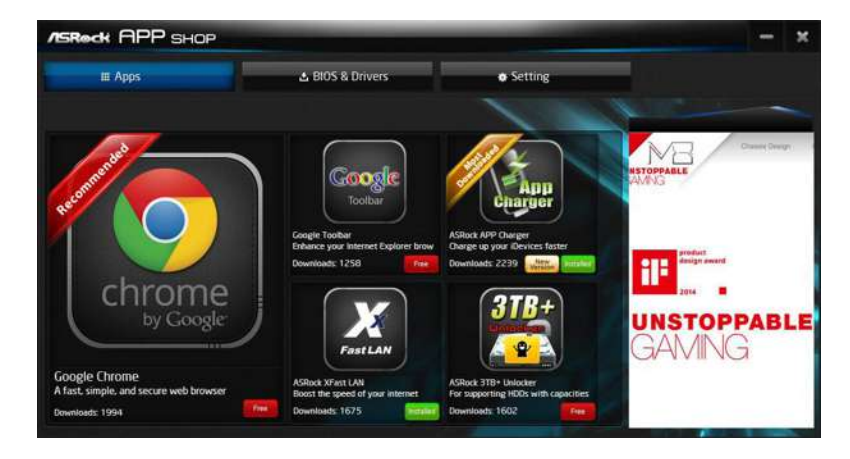

#### Step 1

Click on the app icon to see more details.

#### Step 2

Click on the yellow icon version to start upgrading.

## 3.3.3 BIOS & Drivers

#### Installing BIOS or Drivers

When the "BIOS & Drivers" tab is selected, you will see a list of recommended or critical updates for the BIOS or drivers. Please update them all soon.

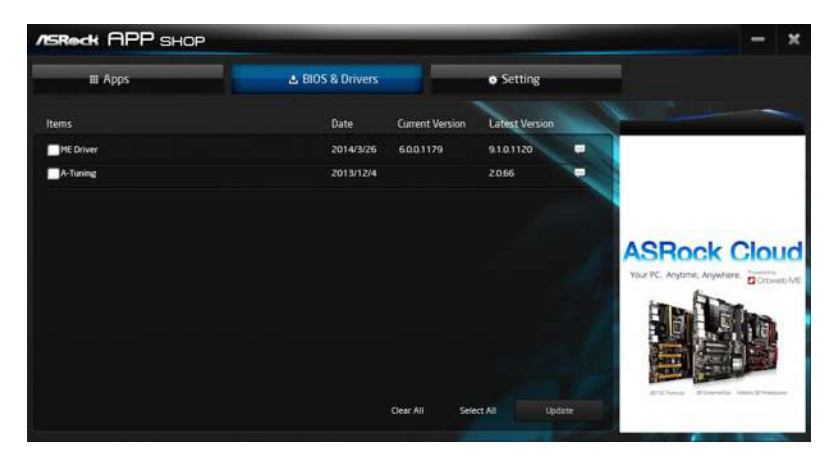

#### Step 1

Please check the item information before update. Click on 💷 to see more details.

#### Step 2

Click to select one or more items you want to update.

#### Step 3

Click Update to start the update process.

# 3.3.4 Setting

In the "Setting" page, you can change the language, select the server location, and determine if you want to automatically run the ASRock Live Update & APP Shop on Windows startup.

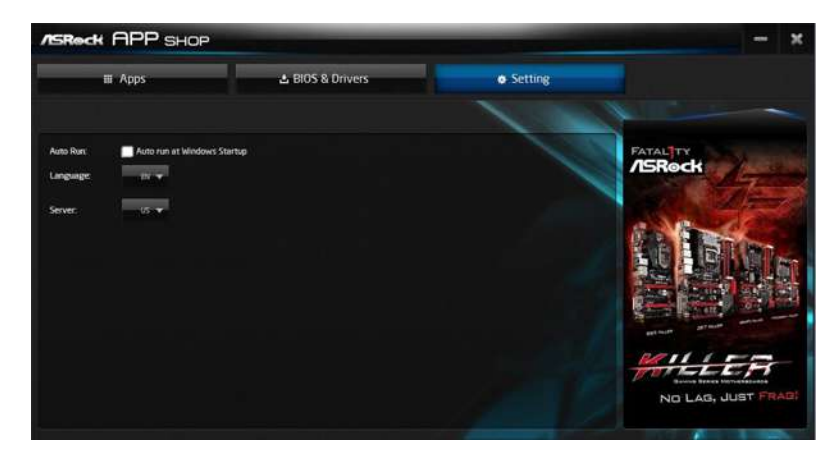

## 3.4 Creative SoundBlaster Cinema5

The SoundBlaster<sup>™</sup> Cinema5, powered by the SBX Pro Studio technologies, is designed to bring the same great audio experience found in live performances, films, and recording studios to the PC. With this utility, you can easily enhance your audio environment in five modes, including Headphones, Speakers, Music, Movie, Game, Voice and Custom.

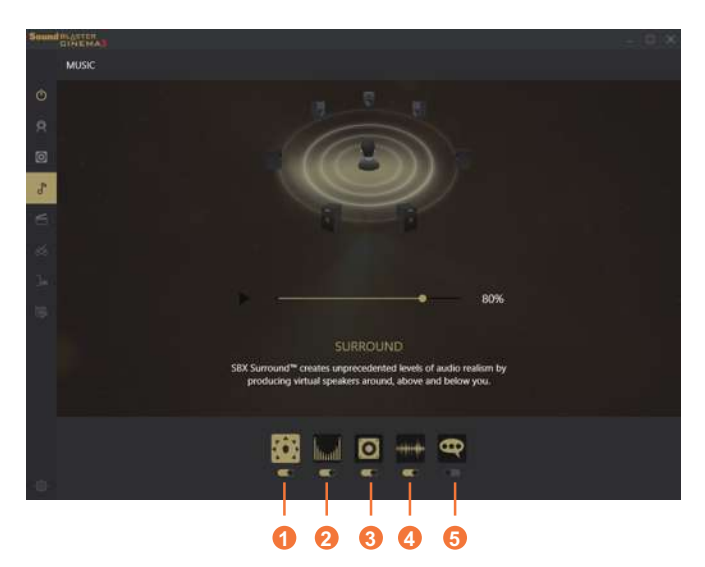

There are five functions in SoundBlaster  $^{\rm TM}$  Cinema5:

| No. | Function     | Description                                                                                                |
|-----|--------------|----------------------------------------------------------------------------------------------------|
| 1   | Surround     | Creating unprecedented levels of audio realism by producing virtual speakers around, above and below you.  |
| 2   | Crystalizer  | Making music sound as good as the artist originally intended by ensuring that every audio detail is heard. |
| 3   | Bass         | Enhancing bass sound experience by expanding the low frequency tones.                                      |
| 4   | Smart Volume | Minimizing abrupt volume changes by automatically adjusting the loudness of your audio playback.           |
| 5   | Dialog Plus  | Enhancing voices in music and movies for drastically clearer vocal range.                                  |

# 3.5 ASRock Polychrome RGB

ASRock Polychrome RGB is a lighting control utility specifically designed for unique individuals with sophisticated tastes to build their own stylish colorful lighting system. Simply by connecting the LED strip, you can customize various lighting schemes and patterns, including Static, Breathing, Strobe, Cycling, Music, Wave and more.

#### Connecting the Addressable RGB LED Strip

Connect your Addressable RGB LED strip to the **Addressable LED Header (ADDR\_LED1)** on the motherboard.

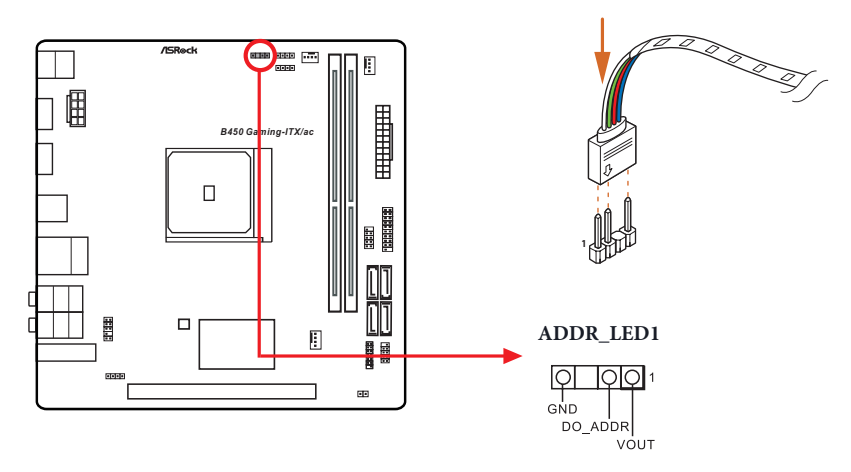

1. Never install the RGB LED cable in the wrong orientation; otherwise, the cable may be damaged.

 Before installing or removing your RGB LED cable, please power off your system and unplug the power cord from the power supply. Failure to do so may cause damages to motherboard components.

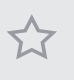

1. Please note that the RGB LED strips do not come with the package.

 The RGB LED header supports WS2812B addressable RGB LED strip (5V/Data/ GND), with a maximum power rating of 3A (5V) and length within 2 meters.

#### ASRock Polychrome RGB Utility

Now you can adjust the RGB LED color through the ASRock Polychrome RGB utility. Download this utility from the ASRock Live Update & APP Shop and start coloring your PC style your way!

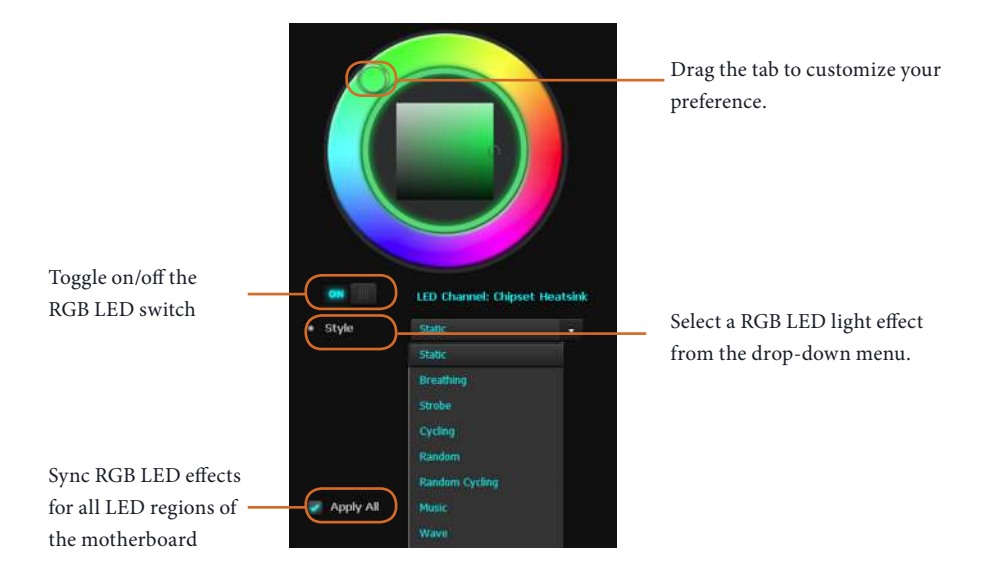

# Chapter 4 UEFI SETUP UTILITY

## 4.1 Introduction

This section explains how to use the UEFI SETUP UTILITY to configure your system. You may run the UEFI SETUP UTILITY by pressing <F2> or <Del> right after you power on the computer, otherwise, the Power-On-Self-Test (POST) will continue with its test routines. If you wish to enter the UEFI SETUP UTILITY after POST, restart the system by pressing <Ctl> + <Alt> + <Delete>, or by pressing the reset button on the system chassis. You may also restart by turning the system off and then back on.

Because the UEFI software is constantly being updated, the following UEFI setup screens and descriptions are for reference purpose only, and they may not exactly match what you see on your screen.

## 4.1.1 UEFI Menu Bar

Ŧ

The top of the screen has a menu bar with the following selections:

| Main        | For setting system time/date information          |
|-------------|---------------------------------------------------|
| OC Tweaker  | For overclocking configurations                   |
| Advanced    | For advanced system configurations                |
| ΤοοΙ        | Useful tools                                      |
| H/W Monitor | Displays current hardware status                  |
| Security    | For security settings                             |
| Boot        | For configuring boot settings and boot priority   |
| Exit        | Exit the current screen or the UEFI Setup Utility |

## 4.1.2 Navigation Keys

Use < > key or < > key to choose among the selections on the menu bar, and use <  $\uparrow$  > key or <  $\downarrow$  > key to move the cursor up or down to select items, then press <Enter> to get into the sub screen. You can also use the mouse to click your required item.

Please check the following table for the descriptions of each navigation key.

| Navigation Key(s) | Description                                        |
|-------------------|----------------------------------------------------|
| + / -             | To change option for the selected items            |
| <tab></tab>       | Switch to next function                            |
| <pgup></pgup>     | Go to the previous page                            |
| <pgdn></pgdn>     | Go to the next page                                |
| <home></home>     | Go to the top of the screen                        |
| <end></end>       | Go to the bottom of the screen                     |
| <f1></f1>         | To display the General Help Screen                 |
| <f7></f7>         | Discard changes and exit the SETUP UTILITY         |
| <f9></f9>         | Load optimal default values for all the settings   |
| <f10></f10>       | Save changes and exit the SETUP UTILITY            |
| <f12></f12>       | Print screen                                       |
| <esc></esc>       | Jump to the Exit Screen or exit the current screen |

## 4.2 Main Screen

When you enter the UEFI SETUP UTILITY, the Main screen will appear and display the system overview.

|                                                                                                    | ▲ OC Tweaker                                                                                           | -Ar Advanced                                           | * Tool       | ⊖ H/W Monitor | Security | 🕐 Boot | Exit |
|----------------------------------------------------------------------------------------------------|----------------------------------------------------------------------------------------------------|--------------------------------------------------------|--------------|---------------|----------|--------|------|
| EFI Version<br>Processor Type<br>Processor Soeed<br>Hicrocode Update<br>1. Cache Size<br>2. Cache Size<br>3. Cache Size | : B450 Gamin<br>: AMD Ryzen<br>: 3600442<br>: 810F10/810<br>: 32 KB/8-w<br>: 512 KB/8-w<br>: 4 MB/16-w | g-ITX/ac LO.08<br>5 2400G with Rad<br>1008<br>ay<br>ay | eon Vegá Gra | phies         | Descr    | iption |      |
| Total Memory<br>DR4_A1<br>DR4_B1                                                                                        | : 4096MB<br>Single-Cha<br>: 4096MB (DD<br>: None                                                       | nnel Memory Mode<br>R4-2400)                           |              | ħ.            |          |        |      |
|                                                                                                    |                                                                                                    |                                                        |              |               |          |        |      |

# 4.3 OC Tweaker Screen

In the OC Tweaker screen, you can set up overclocking features.

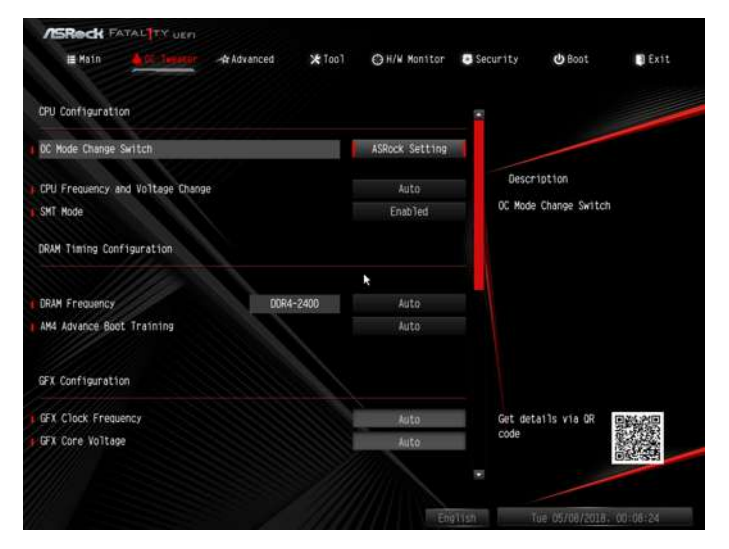

Because the UEFI software is constantly being updated, the following UEFI setup screens and descriptions are for reference purpose only, and they may not exactly match what you see on your screen.

### **CPU** Configuration

÷h.

#### OC Mode Change Switch

Select a setting for OC Mode.

#### **Overclock Mode**

Select the overclock mode.

#### CPU Frequency and Voltage Change

If this item is set to [Manual], the multiplier and voltage will be set based on user selection. Final result is depending on the CPU's capability.

### SMT Mode

This item can be used to disable symmetric multithreading. To re-enable SMT, a power cycle is needed after selecting [Auto].

Warning: S3 is not supported on systems where SMT is disabled.

#### **DRAM** Timing Configuration

#### **DRAM Frequency**

If [Auto] is selected, the motherboard will detect the memory module(s) inserted and assign the appropriate frequency automatically.

#### AM4 Advance Boot Training

Set TR4 Advance boot training to [Auto] to increase compatibility.

#### Voltage Configuration

CPU SOC Voltage Configure the voltage for the CPU SOC.

#### CPU Vcore Voltage (Offset)

Configure the voltage for the CPU Vcore (Offset).

#### VDDCR SOC Voltage (Offset)

Configure the voltage for the VDDCR SOC (Offset).

#### DRAM Voltage

Use this to select DRAM Voltage. The default value is [Auto].

#### 2.50V Voltage

Configure the voltage for the 2.50V.

#### +1.8 Voltage

Use this to select +1.8 Voltage. The default value is [Auto].

#### +1.05V\_PROM Voltage

Use this to select +1.05V\_PROM Voltage. The default value is [Auto].

#### Save User Default

Type a profile name and press enter to save your settings as user default.

#### Load User Default

Load previously saved user defaults.

### Save User UEFI Setup Profile to Disk It helps you to save current UEFI settings as an user profile to disk.

English

## Load User UEFI Setup Profile from Disk

You can load previous saved profile from the disk.

## 4.4 Advanced Screen

In this section, you may set the configurations for the following items: CPU Configuration, North Bridge Configuration, South Bridge Configuration, Storage-Configuration, Super IO Configuration, ACPI Configuration, AMD CBS and AMD PBS.

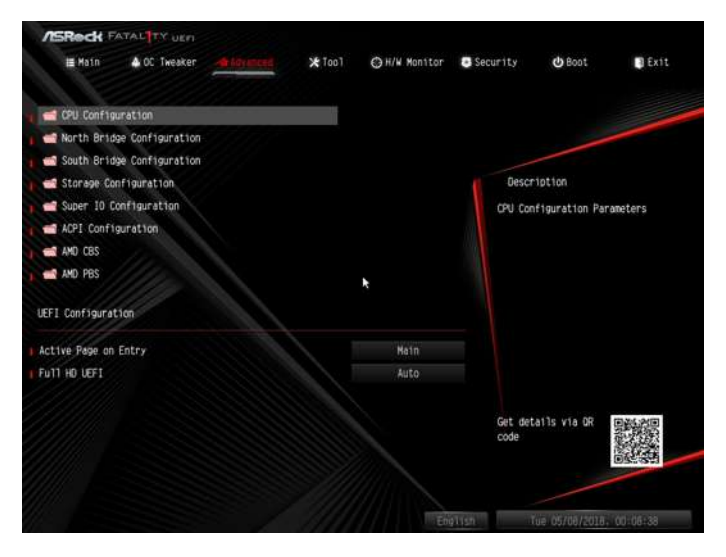

Setting wrong values in this section may cause the system to malfunction.

### **UEFI** Configuration

#### Active Page on Entry

Select the default page when entering the UEFI setup utility.

#### Full HD UEFI

+

When [Auto] is selected, the resolution will be set to 1920 x 1080 if the monitor supports Full HD resolution. If the monitor does not support Full HD resolution, then the resolution will be set to 1024 x 768. When [Disable] is selected, the resolution will be set to 1024 x 768 directly.

# 4.4.1 CPU Configuration

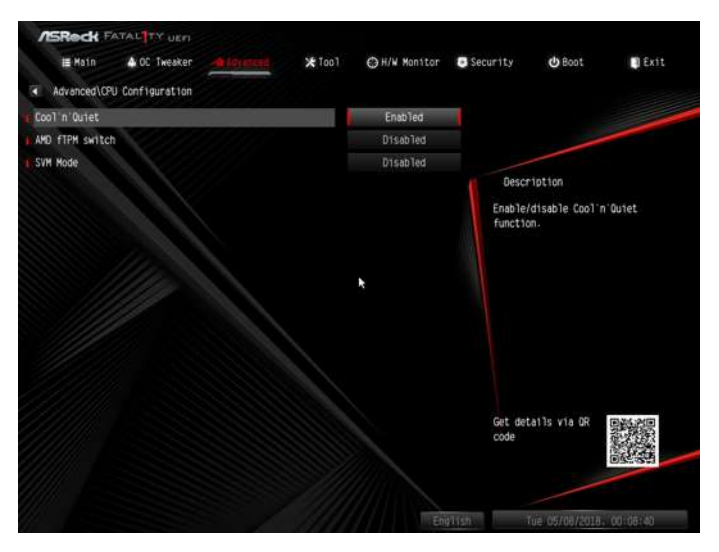

### Cool 'n' Quiet

Use this item to enable or disable AMD's Cool 'n' Quiet<sup>TM</sup> technology. The default value is [Enabled]. Configuration options: [Enabled] and [Disabled]. If you install Windows' OS and want to enable this function, please set this item to [Enabled]. Please note that enabling this function may reduce CPU voltage and memory frequency, and lead to system stability or compatibility issue with some memory modules or power supplies. Please set this item to [Disable] if above issue occurs.

#### AMD fTPM Switch

Use this to enable or disable AMD CPU fTPM.

#### SVM Mode

When this option is set to [Enabled], a VMM (Virtual Machine Architecture) can utilize the additional hardware capabilities provided by AMD-V. The default value is [Enabled]. Configuration options: [Enabled] and [Disabled].

## 4.4.2 North Bridge Configuration

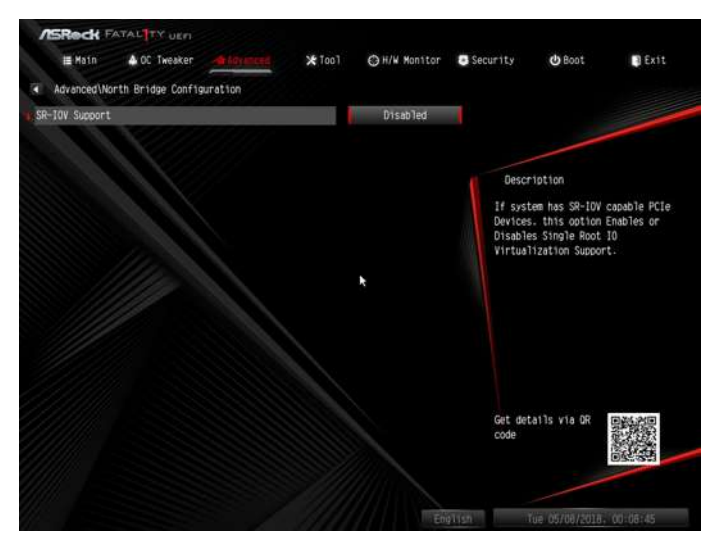

## SR-IOV Support

Enable/disable the SR-IOV (Single Root IO Virtualization Support) if the system has SR-IOV capable PCIe devices.

# 4.4.3 South Bridge Configuration

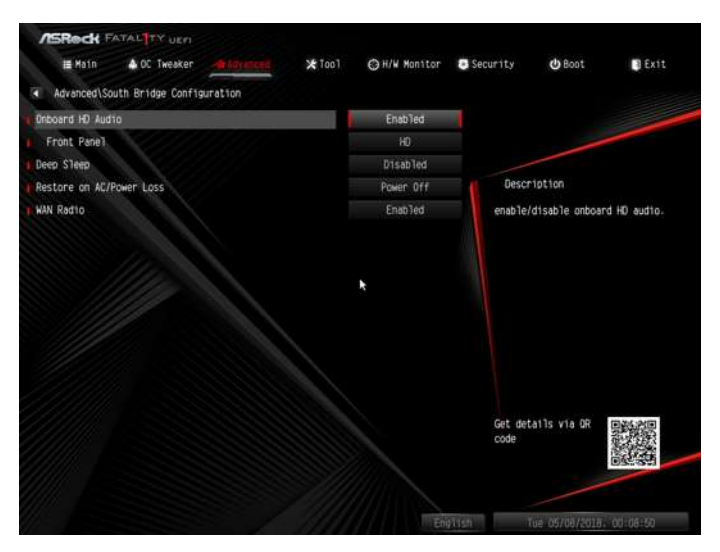

## Onboard HD Audio

Enable/disable onboard HD audio. Set to Auto to enable onboard HD audio and automatically disable it when a sound card is installed.

## Front Panel

Enable/disable front panel HD audio.

### Deep Sleep

Configure deep sleep mode for power saving when the computer is shut down.

#### Restore on AC/Power Loss

Select the power state after a power failure. If [Power Off] is selected, the power will remain off when the power recovers. If [Power On] is selected, the system will start to boot up when the power recovers.

### WAN Radio

Enable/disable the WiFi module's connectivity.

## 4.4.4 Storage Configuration

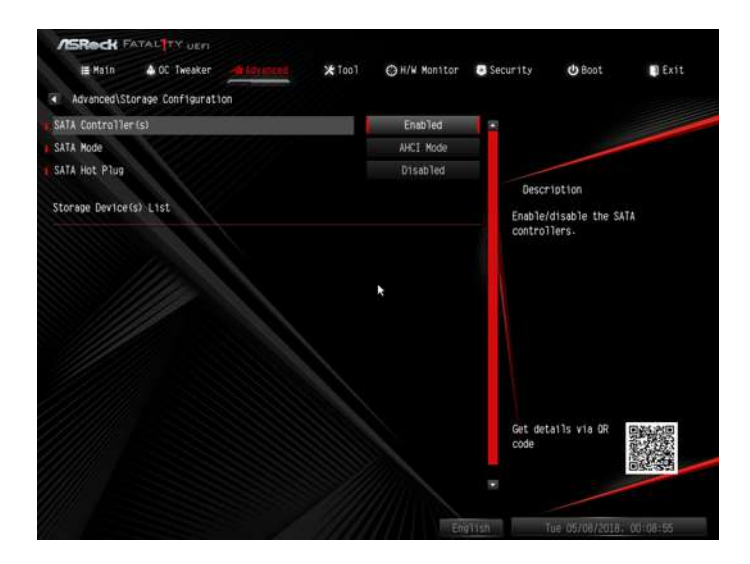

#### SATA Controller(s)

Enable/disable the SATA controllers.

#### SATA Mode

AHCI: Supports new features that improve performance.

RAID: Combine multiple disk drives into a logical unit.

#### SATA Hot Plug

Enable/disable the SATA Hot Plug function.

# 4.4.5 Super IO Configuration

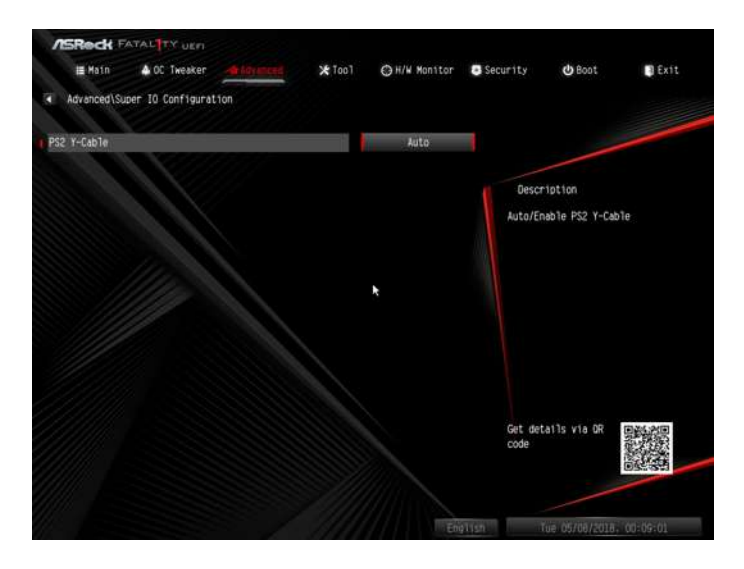

### PS2 Y-Cable

Enable the PS2 Y-Cable or set this option to Auto.

# 4.4.6 ACPI Configuration

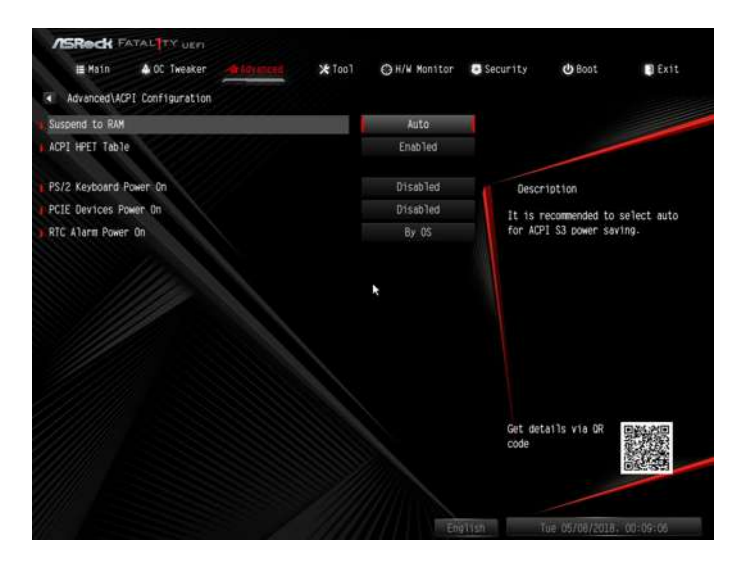

#### Suspend to RAM

It is recommended to select auto for ACPI S3 power saving.

#### ACPI HPET Table

Enable the High Precision Event Timer for better performance and to pass WHQL tests.

#### PS/2 Keyboard Power On

Allow the system to be waked up by a PS/2 Keyboard.

#### PCIE Devices Power On

Allow the system to be waked up by a PCIE device and enable wake on LAN.

#### **RTC Alarm Power On**

Allow the system to be waked up by the real time clock alarm. Set it to By OS to let it be handled by your operating system.

## 4.4.7 AMD CBS

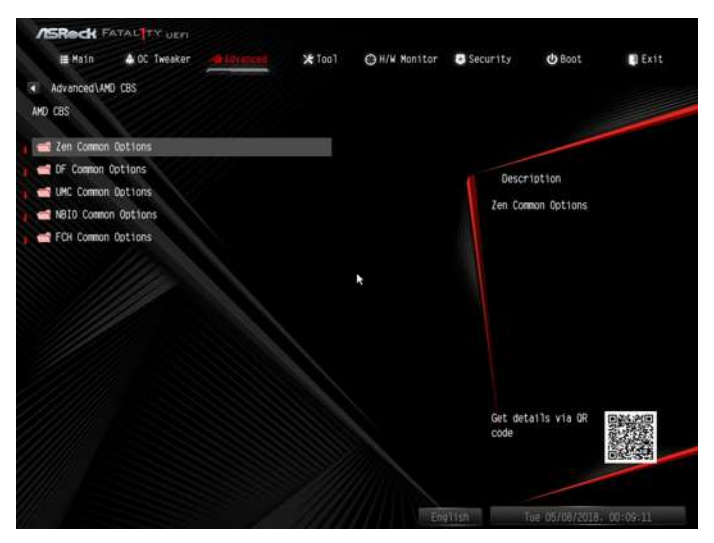

## Zen Common Options

### RedirectForReturnDis

From a workaround for GCC/C000005 issue for XV Core on CZ A0, setting MSRC001\_1029 Decode Configuration (DE\_CFG) bit 14 [DecfgNoRdrctForReturns] to 1.

### L2 TLB Associativity

0 - L2 TLB ways [11:8] are fully associative. 1 - =L2 TLB ways [11:8] are 4K-only.

#### Platform first Error Handling

Enable/disable PFEH, cloak individual banks, and mask deferred error interrupts from each bank.

#### **Core Performance Boost**

Disable CPB.

#### Enable IBS

Enables IBS through MSRC001\_1005[42] and disables SpecLockMap through MSRC001\_1020[54].

#### Global C-state Control

Controls IO based C-state generation and DF C-states.

### **Opcache Control**

Enables or disables the Opcache.

#### OC Mode

OC1 - 16 cores/3.6GHz on 1.3375V OC2 - 8 cores/3.7GHz on 1.369V OC3 - 4 cores/3.75GHz on 1.374V\nMax Stress - 16 cores/3.8GHz on 1.400V

#### SEV-ES ASID Space Limit

SEV VMs using ASIDs below the SEV-ES ASID Space Limit must enable the SEV-ES feature. The valid values for this field are from 0x1(1) - 0x10(16).

#### Core/Thread Enablement

#### Downcore control

Sets the number of cores to be used. Once this option has been used to remove any cores, a POWER CYCLE is required in order for future selections to take effect.

#### SMTEN

This item can be used to disable symmetric multithreading. To re-enable SMT, a POWER CYCLE is needed after selecting the 'Auto' option. Warning: S3 is NOT SUPPORTED on systems where SMT is disabled.

#### Streaming Stores Control

Enables or disables the streaming stores functionality.

#### **DF** Common Options

#### DRAM scrub time

Provide a value that is the number of hours to scrub memory.

#### Redirect scrubber control

Control DF::RedirScrubCtrl[EnRedirScrub]

### Disable DF sync flood propagation

Control DF::PIEConfig[DisSyncFloodProp].

#### Freeze DF module queues on error

Controls DF::PIEConfig[DisImmSyncFloodOnFatalError] Disabling this option sets DF:PIEConfig[DisImmSyncFloodOnFatalError].

#### GMI encryption control

GMI encryption control

Control GMI link encryption

xGMI encryption control

Control xGMI link encryption

CC6 memory region encryption

Control whether or not the CC6 save/restore memory is encrypted

#### Location of private memory regions

Controls whether or not the private memory regions (PSP, SMU and CC6) are at the top of DRAM or distributed. Note that distributed requires memory on all dies. Note that it will always be at the top of DRAM if some dies don't have memory regardless of this option's setting.

#### System probe filter

Controls whether or not the probe filter is enabled. Has no effect on parts where the probe filter is fuse disabled.

#### Memory interleaving

Controls fabric level memory interleaving (AUTO, none, channel, die, socket). Note that channel, die, and socket has requirements on memory populations and it will be ignored if the memory doesn't support the selected option.

#### Memory interleaving size

Controls the memory interleaving size. The valid values are AUTO, 256 bytes, 512 bytes, 1 Kbytes or 2Kbytes. This determines the starting address of the interleave (bit 8, 9, 10 or 11).

#### Channel interleaving hash

Controls whether or not the address bits are hashed during channel interleave mode. This field should not be used unless the interleaving is set to channel and the interleaving size is 256 or 512 bytes.

#### Memory Clear

When this feature is disabled, BIOS does not implement MemClear after memory training (only if non-ECC DIMMs are used).

English

**UMC** Common Options

DDR4 Common Options

**DRAM** Controller Configuration

DRAM Controller Configuration

**DRAM Power Options** 

Cmd2T

Select between 1T and 2T mode on ADDR/CMD

#### Gear Down Mode

Configure the Gear Down Mode.

CAD Bus Configuration

CAD Bus Timing User Controls

Setup time on CAD bus signals to Auto or Manual

CAD Bus Drive Strength User Controls

Drive Strength on CAD bus signals to Auto or Manual

Data Bus Configuration

Data Bus Configuration User Controls

Specify the mode for drive strength to Auto or Manual

### Common RAS

### Data Poisoning

Enable/disable data poisoning: UMC\_CH::EccCtrl[UcFatalEn] UMC\_ CH::EccCtrl[WrEccEn] Should be enabled/disabled together.

### Security

### TSME

Transparent SME: AddrTweakEn = 1; ForceEncrEn =1; DataEncrEn = 0

### Data Scramble

Data scrambling: DataScrambleEn
### **DRAM Memory Mapping**

#### Chipselect Interleaving

Interleave memory blocks across the DRAM chip selects for node 0.

#### BankGroupSwap

Configure the BankGroupSwap.

#### BankGroupSwapAlt

Configure BankGroupSwapAlt.

#### Address Hash Bank

Configure the bank address hashing.

Address Hash CS

Configure the CS address hashing.

NVDIMM

Memory MBIST

**MBIST Enable** 

Configure the Memory MBIST.

#### MBIST SubType Test

Select MBIST Subtest - Single Chipselect, Multi Chipselect, Address Line Test or execute All test

#### **MBIST Aggressors**

Enable or disable MBIST Aggressor test.

#### MBIST Per Bit Slave Die Reporting

Enable or disable MBIST per bit slave die result report.

**NBIO** Common Options

**NB** Configuration

#### IOMMU

Use this to enable or disable IOMMU. The default value of this feature is [Disabled].

#### Determinism Slider

[Auto]

Use default performance determinism settings

#### cTDP Control

[Auto]

Use the fused cTDP.

[Manual]

User can set customized cTDP.

#### Fan Control

[Auto]

Use the default fan controller settings.

[Manual]

User can set customized fan controller settings.

PSI

Disable PSI.

ACS Enable

Enable ACS.

PCIe ARI Support

**Enables Alternative Routing-ID Interpretation** 

## CLDO\_VDDP Control

[Manual]

If this option is selected, user can set customized CLDO\_VDDP voltage.

#### HD Audio Enable

Enable HD Audio.

FCH Common Options

## SATA Configuration Options

English

# SATA Controller Disable or enable OnChip SATA controller Sata RAS Support Disable or enable Sata RAS Support Sata Disabled AHCI Prefetch Function Configure the Sata Disabled AHCI Prefetch function. Aggresive SATA Device Sleep Port 0 Configure the Aggresive SATA Device Sleep Port 0. Aggresive SATA Device Sleep Port 1 Configure the Aggresive SATA Device Sleep Port 1. **USB** Configuration Options XHCI controller enable Configure the USB3 controller. SD (Secure Digital) Options SD Configuration Mode Select SD Mode. Ac Power Loss Options Select Ac Loss Control Method. I2C Configuration Options **Uart Configuration Options ESPI** Configuration Options XGBE Configuration Options eMMC Options **NTB** Common Options **DRAM Memory Mapping**

## Chipselect Interleaving

Interleave memory blocks across the DRAM chip selects for node 0.

#### BankGroupSwap

Configure the BankGroupSwap.

#### BankGroupSwapAlt

Configure the BankGroupSwapAlt.

#### Address Hash Bank

Configure the bank address hashing.

Address Hash CS

Configure the CS address hashing.

NVDIMM

Memory MBIST

**MBIST Enable** 

Configure the Memory MBIST.

#### MBIST SubType Test

Select MBIST Subtest - Single Chipselect, Multi Chipselect, Address Line Test or execute all test.

#### **MBIST Aggressors**

Configure the MBIST Aggressor test.

### MBIST Per Bit Slave Die Reporting

Configure the MBIST per bit slave die result report.

## 4.4.8 AMD PBS

| # Main 🔺 OC Tweaker 👍 Koyanced 💥 To | al ⊖H/W Monitor O Security O Boot DExt       |
|-------------------------------------|----------------------------------------------|
| Advanced \AMD PBS                   |                                              |
| AND Firmware Version                | 2                                            |
| Special Display Features            | Disabled                                     |
| Primary Video Adaptor               | Ext Graphics (PEG)                           |
| BIOS PSP Support                    | Enabled Description                          |
| MITT/WITT Selection                 | Both disable Show all of AMD Firmware Versio |
| LAN Power Enable                    | Enabled                                      |
| PCIe x16 Switch                     | Auto                                         |
| Promontory PCIe Switch              | Auto                                         |
| Unused GPP Clocks Off               | Disabled                                     |
| Clear MCA at warm rst               | Disabled                                     |
| Win7 USB Wake Support               | Disobled                                     |
| Adjust MEH VDDIO                    | Disabled                                     |
| Adjust APU VDDP                     | Disabled                                     |
| Adjust VI-8                         | Disabled                                     |
| Adjust VTT MEM                      | Disabled code Disabled                       |
| AddCmd MemVref Adjust               | Disabled                                     |

The AMD PBS menu accesses AMD specific features.

## 4.5 Tools

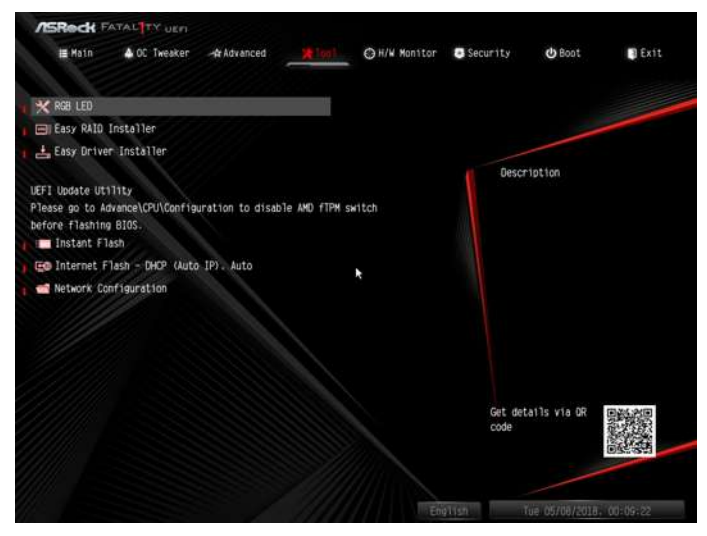

#### RGB LED

ASRock Polychrome RGB allows you to adjust the RGB LED color to your liking.

## Easy RAID Installer

Easy RAID Installer helps you to copy the RAID driver from the support CD to your USB storage device. After copying the drivers please change the SATA mode to RAID, then you can start installing the operating system in RAID mode.

#### Easy Driver Installer

For users that don't have an optical disk drive to install the drivers from our support CD, Easy Driver Installer is a handy tool in the UEFI that installs the LAN driver to your system via an USB storage device, then downloads and installs the other required drivers automatically.

#### Instant Flash

Save UEFI files in your USB storage device and run Instant Flash to update your UEFI.

## Internet Flash - DHCP (Auto IP), Auto

ASRock Internet Flash downloads and updates the latest UEFI firmware version from our servers for you. Please setup network configuration before using Internet Flash.

\*For BIOS backup and recovery purpose, it is recommended to plug in your USB pen drive before using this function.

### Network Configuration

Use this to configure internet connection settings for Internet Flash.

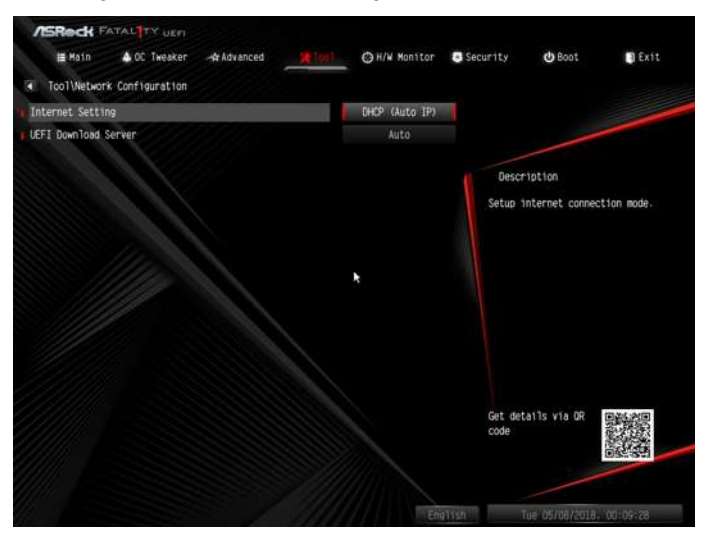

#### Internet Setting

Enable or disable sound effects in the setup utility.

#### **UEFI** Download Server

Select a server to download the UEFI firmware.

## 4.6 Hardware Health Event Monitoring Screen

This section allows you to monitor the status of the hardware on your system, including the parameters of the CPU temperature, motherboard temperature, fan speed and voltage.

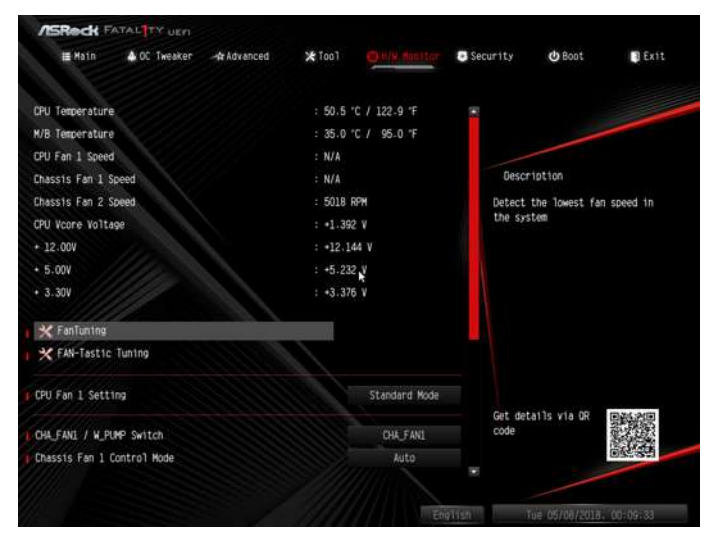

## Fan Tuning

Measure Fan Min Duty Cycle.

#### Fan-Tastic Tuning

Select a fan mode for CPU Fan 1, or choose Customize to set 5 CPU temperatures and assign a respective fan speed for each temperature.

## CPU Fan 1 Setting

Select a fan mode for CPU Fan 1, or choose Customize to set 5 CPU temperatures and assign a respective fan speed for each temperature.

## CHA\_FAN1 / W\_Pump Switch

Select Chassis Optional or Water Pump mode.

## Chassis Fan 1 Control Mode

Select PWM mode or DC mode for Chassis Optional fan.

## Chassis Fan 1 Setting

Select a fan mode for Chassis Fan 1, or choose Customize to set 5 CPU temperatures

and assign a respective fan speed for each temperature.

#### Chassis Fan 1 Temp Source

Select a fan temperature source for Chassis Fan 1.

#### CHA\_FAN2 / W\_Pump Switch

Select Chassis Optional or Water Pump mode.

#### Chassis Fan 2 Control Mode

Select PWM mode or DC mode for Chassis Optional fan.

#### Chassis Fan 2 Setting

Select a fan mode for Chassis Fan 2, or choose Customize to set 5 CPU temperatures and assign a respective fan speed for each temperature.

#### Chassis Fan 2 Temp Source

Select a fan temperature source for Chassis Fan 2.

#### **Over Temperature Protection**

When Over Temperature Protection is enabled, the system automatically shuts down when the motherboard is overheated.

## 4.7 Security Screen

In this section you may set or change the supervisor/user password for the system. You may also clear the user password.

| /SReck F        | ATAL TY UEN  |              |                |              |                                                    |                                                                                                    |                                               |
|-----------------|--------------|--------------|----------------|--------------|----------------------------------------------------|----------------------------------------------------------------------------------------------------|-----------------------------------------------|
| 📕 Main          | ▲ OC Tweaker | -Ar Advanced | <b>X</b> Too 1 | ⊖H/W Monitor | Securi to                                          | 😃 Boot                                                                                                 | Exit                                          |
| Supervisor Pass | word         |              | Not Ins        | talled       |                                                    |                                                                                                    |                                               |
| User Password   |              |              | Not Ins        | talled       |                                                    |                                                                                                    |                                               |
| Supervisor Pass | aword        |              |                |              | Desc                                               | ription                                                                                                |                                               |
| User Password   |              |              |                |              | Set or                                             | change the pas                                                                                         | sword for                                     |
| X Secure Boot   |              |              |                | ķ            | the add<br>to chai<br>UEFI S<br>blank -<br>the par | ministrator acc<br>ministrator has<br>nge the setting<br>etup Utility. L<br>and press enter<br>ssword. | authority<br>s in the<br>eave 1t<br>to remove |
|                 |              |              |                |              | Get de<br>code                                     | tails via OR                                                                                           |                                               |
|                 |              |              |                |              | alish                                              | Tue 05/08/2018.                                                                                        | 00:09:45                                      |

#### Supervisor Password

Set or change the password for the administrator account. Only the administrator has authority to change the settings in the UEFI Setup Utility. Leave it blank and press enter to remove the password.

#### User Password

Set or change the password for the user account. Users are unable to change the settings in the UEFI Setup Utility. Leave it blank and press enter to remove the password.

#### Secure Boot

Enable to support Secure Boot.

## 4.8 Boot Screen

This section displays the available devices on your system for you to configure the boot settings and the boot priority.

| ASRed FATAL TY UEN                  |                                          |
|-------------------------------------|------------------------------------------|
| 🖩 Main 🔺 OC Tweaker 🤸 Advanced 💥 To | b] ⊖H/W Monitor O SecurityBeat D Exit    |
| Boot Option Priorities              |                                          |
| € Boot Option #1                    | UEF1: Bu1lt-1n EF                        |
|                                     |                                          |
| Fast Boot                           | Disabled                                 |
| Boot From Onboard LAN               | Sets the system boot order<br>Disabled   |
| Setup Promot Timeout                | 1 1                                      |
| Bootup Num-Lock                     | On                                       |
| Boot Beep                           | Disabled                                 |
| Full Screen Logo                    | Enabled                                  |
| AddOn ROM Display                   | Enabled                                  |
| CSM(Compatibility Support Module)   |                                          |
|                                     | Get details via DR Contents<br>code Code |
|                                     | OLEGON .                                 |
|                                     |                                          |

#### Fast Boot

Fast Boot minimizes your computer's boot time. In fast mode you may not boot from an USB storage device.

## Boot From Onboard LAN

Allow the system to be waked up by the onboard LAN.

## Setup Prompt Timeout

Configure the number of seconds to wait for the setup hot key.

## Bootup Num-Lock

Select whether Num Lock should be turned on or off when the system boots up.

## Boot Beep

Select whether the Boot Beep should be turned on or off when the system boots up. Please note that a buzzer is needed.

## Full Screen Logo

Enable to display the boot logo or disable to show normal POST messages.

### AddOn ROM Display

Enable AddOn ROM Display to see the AddOn ROM messages or configure the AddOn ROM if you've enabled Full Screen Logo. Disable for faster boot speed.

## CSM (Compatibility Support Module)

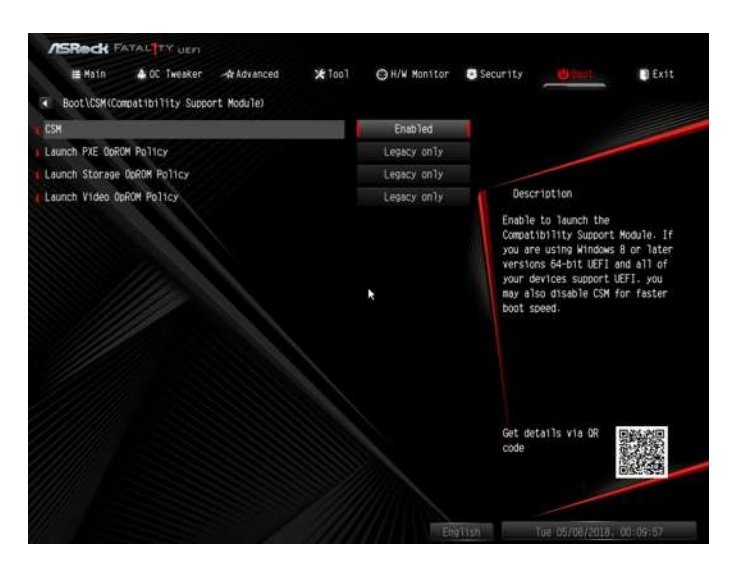

### CSM

Enable to launch the Compatibility Support Module. Please do not disable unless you're running a WHCK test.

## Launch PXE OpROM Policy

Select UEFI only to run those that support UEFI option ROM only. Select Legacy only to run those that support legacy option ROM only. Select Do not launch to not execute both legacy and UEFI option ROM.

## Launch Storage OpROM Policy

Select UEFI only to run those that support UEFI option ROM only. Select Legacy only to run those that support legacy option ROM only. Select Do not launch to not execute both legacy and UEFI option ROM.

## Launch Video OpROM Policy

Select UEFI only to run those that support UEFI option ROM only. Select Legacy only to run those that support legacy option ROM only. Select Do not launch to not execute both legacy and UEFI option ROM.

## 4.9 Exit Screen

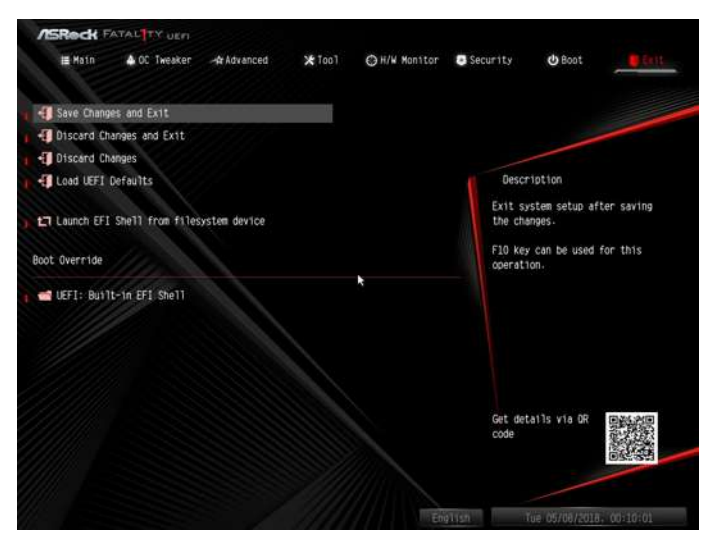

## Save Changes and Exit

When you select this option the following message, "Save configuration changes and exit setup?" will pop out. Select [OK] to save changes and exit the UEFI SETUP UTILITY.

## Discard Changes and Exit

When you select this option the following message, "Discard changes and exit setup?" will pop out. Select [OK] to exit the UEFI SETUP UTILITY without saving any changes.

## **Discard Changes**

When you select this option the following message, "Discard changes?" will pop out. Select [OK] to discard all changes.

#### Load UEFI Defaults

Load UEFI default values for all options. The F9 key can be used for this operation.

#### Launch EFI Shell from filesystem device

Copy shellx64.efi to the root directory to launch EFI Shell.

## **Contact Information**

If you need to contact ASRock or want to know more about ASRock, you're welcome to visit ASRock's website at http://www.asrock.com; or you may contact your dealer for further information. For technical questions, please submit a support request form at http://www.asrock.com/support/tsd.asp

#### **ASRock Incorporation**

2F., No.37, Sec. 2, Jhongyang S. Rd., Beitou District,

Taipei City 112, Taiwan (R.O.C.)

#### ASRock EUROPE B.V.

Bijsterhuizen 11-11

6546 AR Nijmegen

The Netherlands

Phone: +31-24-345-44-33

Fax: +31-24-345-44-38

#### ASRock America, Inc.

13848 Magnolia Ave, Chino, CA91710

U.S.A.

Phone: +1-909-590-8308

Fax: +1-909-590-1026

## **DECLARATION OF CONFORMITY**

Per FCC Part 2 Section 2.1077(a)

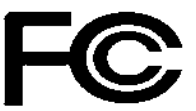

Responsible Party Name: ASRock Incorporation

Address: 13848 Magnolia Ave, Chino, CA91710

**Phone/Fax No:** +1-909-590-8308/+1-909-590-1026

hereby declares that the product

**Product Name : Motherboard** 

Model Number : Fatal1ty B450 Gaming-ITX/ac Series

Conforms to the following specifications:

FCC Part 15, Subpart B, Unintentional Radiators

#### **Supplementary Information:**

This device complies with part 15 of the FCC Rules. Operation is subject to the following two conditions: (1) This device may not cause harmful interference, and (2) this device must accept any interference received, including interference that may cause undesired operation.

Representative Person's Name: <u>James</u>

| Signature: | James |
|------------|-------|

Date : May 12, 2017

## EU Declaration of Conformity For the following equipment: Motherboard (Product Name) Fatal1ty B450 Gaming-ITX/ac Series / ASRock (Model Designation / Trade Name) **ASRock Incorporation** (Manufacturer Name) 2F., No.37, Sec. 2, Jhongyang S. Rd., Beitou District, Taipei City 112, Taiwan (R.O.C.) (Manufacturer Address) ☑ EMC – Directive 2014/30/EU (from April 20th, 2016) □ EN 55022:2010/AC:2011 Class B X EN 55024:2010/A1:2015 X EN 55032:2012+AC:2013 Class B X EN 61000-3-3:2013 × EN 61000-3-2:2014 □ EN 300 328 V2.1.1 ⊠ EN 301 489-17 V3.1.1 □ EN 301 893 V2 1 1 □ EN 301 489-3 V2.1.1 □ EN 300 220 V3.1.1 □ LVD —Directive 2014/35/EU (from April 20th, 2016) □ EN 60950-1 : 2011+ A2: 2013 □ EN 60950-1 : 2006/A12: 2011 ⊠ RoHS — Directive 2011/65/EU ⊠ CE marking CE (EU conformity marking) ASRock EUROPE B.V. (Company Name) Bijsterhuizen 1111 6546 AR Nijmegen The Netherlands (Company Address) Person responsible for making this declaration: (Name, Surname) A.V.P (Position / Title) July 6, 2018 (Date) P/N: 15G062105000AK V1.0